# APLICACIÓN DE SIG A LOS CERTIFICADOS DE EFICIENCIA ENERGÉTICA EN LA LOCALIDAD DE LLIRIA

# Autor: MIGUEL ANGEL SIMEO PEÑARROCHA

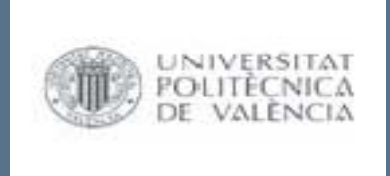

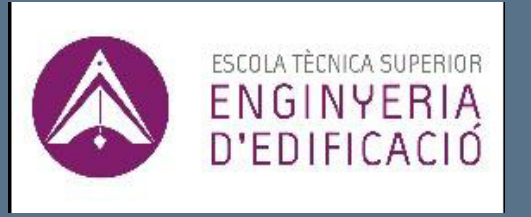

# APLICACIÓN DE SIG A LOS CERTIFICADOS DE EFICIENCIA ENERGÉTICA

OBJETIVO

CONTROL, INSPECCION Y GESTION DE LOS CERTIFICADOS DE EFICIENCIA ENERGÉTICA REALIZADOS HASTA LA FECHA EN LA LOCALIDAD DE LLÍRIA

# CERTIFICADO DE EFICIENCIA ENERGÉTICA

Es de aplicación a :

- Edificio de nueva construcción: CEE Proyecto y CEE de Edificio Terminado.
- Edificios que se vendan o alquilen (CEE Edificios Existentes).
- Edificio ocupados por la Autoridad pública, cuando su superficie sea mayor de 250 m<sup>2</sup>.
- -Los Edificios de Pública Concurrencia tienen la obligación de exhibir la etiqueta de eficiencia energética:
- -Si su superficie es mayor de 500 m<sup>2</sup> (a partir de 1 Junio 2013).
- -Si su superficie es mayor de 250 m<sup>2</sup> (a partir de 9 Julio 2015).
- Si su superficie es mayor de 250 m<sup>2</sup> y esta en régimen de arrendamiento (a partir de 31 diciembre 2015).

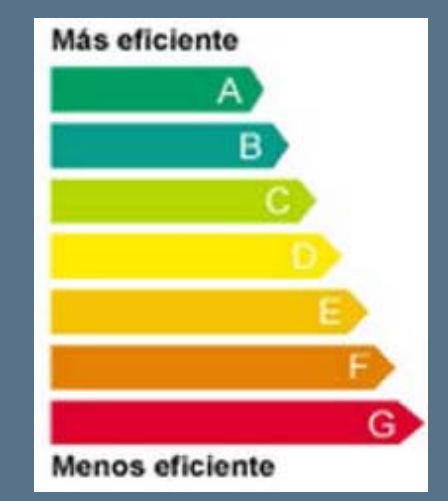

# CERTIFICADO DE EFICIENCIA ENERGÉTICA

La VALIDEZ del certificado es de 10 años.

El certificado se debe de **REGISTRAR**, facilitándose una vez inscrito el **DOCUMENTO DE REGISTRO** y la **ETIQUETA DE CALIFICACIÓN ENERGÉTICA**.

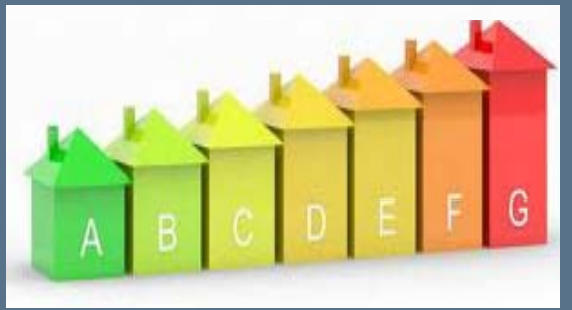

El **REGISTRO** es **OBLIGATORIO** para la obtención de Licencia de Ocupación o Apertura.

Se ha aprobado un PLAN DE INSPECCIONES. Comprobar y vigilar el cumplimiento de los CEE.

Existe un régimen sancionador para las INFRACCIONES: LEVES(multa 300-600 E), GRAVES (601-1000 E) y MUY GRAVES (1001-6000 E).

# CERTIFICADO DE EFICIENCIA ENERGÉTICA

|                                                                         | N                                                      |                                                                                    |                                              |                                       |          |
|-------------------------------------------------------------------------|--------------------------------------------------------|------------------------------------------------------------------------------------|----------------------------------------------|---------------------------------------|----------|
| Servicios                                                               | Noticias                                               |                                                                                    |                                              |                                       |          |
| Consulta de<br>Certificaciones     Documentación                        | 21/05/2014 - Plan<br>25/03/2014 - HER<br>CERTIFICACIÓN | n de Inspección Certificació<br>RRAMIENTAS INFORMÁTICAS<br>ENERGÉTICA DE EDIFICIOS | in Eficiencia Ener<br>5 D8-HE Y SU REL/<br>5 | gética Edificios (ier<br>ACIÓN CON LA | más 🗖    |
| <ul> <li>Fara</li> <li>Preguntas fracuentes</li> </ul>                  | 17/02/2014 - Act<br>16/01/2014 - Tas<br>Edificios      | ualización Registro: datos d<br>a de Registro de Certificado                       | lel técnico certific<br>os de Eficiencia E   | cador lier<br>nergética de lier       | más 💌    |
| Aplicaciones reconocidas     Hemeroteca     Atención a Consultas        | Consulta Púl<br>Edificios Ten                          | blica del Registro de la o<br>minados de la Comunid                                | certificación de<br>lad Valenciana           | eficiencia energé                     | tica de  |
|                                                                         | Buscar Cortifica                                       | dos de edificio terminado p                                                        | 007                                          |                                       | Imprimir |
|                                                                         | Código Registro                                        |                                                                                    | Nombre Edificia                              |                                       |          |
| Cureos Catificación                                                     | Provincia                                              | - Todas las provincias - 💌                                                         | Localidad                                    |                                       |          |
| Carsos Certificación                                                    | Dirección                                              |                                                                                    | Código Postal                                |                                       |          |
| <ul> <li>Información cursos</li> <li>Solicitud inseripción</li> </ul>   | Ref. Catastral                                         | P                                                                                  | Busec ar                                     |                                       |          |
|                                                                         | /                                                      |                                                                                    |                                              |                                       |          |
| 1                                                                       | No se ha                                               | n encorrirado certificados con lo                                                  | os parámetros de bi                          | úsqueda especificados.                |          |
| Registro Certificados                                                   |                                                        |                                                                                    |                                              |                                       |          |
| Entrer con mi certificado<br>Proceso para darse de<br>Alta como Usuario |                                                        |                                                                                    |                                              |                                       |          |
| Manual Básico del Portal                                                |                                                        |                                                                                    |                                              |                                       |          |

|                                                                                                    | Calificación en<br>Del Edificio Te         | NERGÉTICA<br>Erminado | ETIQUETA                            |                      |
|----------------------------------------------------------------------------------------------------|--------------------------------------------|-----------------------|-------------------------------------|----------------------|
|                                                                                                    | DATOS DEL EDIFICIO                         | Tino de edificio      | Vivienda Individual                 |                      |
| Documente de Degistre                                                                                                    | Normativa vigente construcción / rehabilit | ación Dirección       | Urb. Regalon. Calle 5.              | Num.21               |
| DUCUMENIO DE REGISIO                                                                                                    | Año: 1970                                  |                       | _                                   |                      |
| <u> </u>                                                                                                    | Anterior NBE-C1- /9                        | Municipio             | Llíria                              |                      |
|                                                                                                    | Referencia/s catastral/es                  | C.P.                  | 46160                               |                      |
| VALENCIANA Agencia Valenciana                                                                                                    | 8298313YJD889N0001JS                       | C. Autónoma           | Comunidad Valencian                 | a                    |
| de la Energía                                                                                                    |                                            |                       | o 1 /                               |                      |
|                                                                                                    | ESCALA DE LA CALIFICACIÓN EN               | NERGÉTICA             | Consumo de energia<br>kw h / m² año | Emisio<br>Kg C02 / r |
|                                                                                                    | A más eficiente                            |                       |                                     |                      |
| DOCUMENTO DE REGISTRO                                                                                                    | D                                          |                       |                                     |                      |
| CERTIFICACIÓN DE EFICIENCIA ENERGÉTICA DE EDIFICIOS                                                                                                  | Б                                          |                       |                                     |                      |
|                                                                                                    | C                                          |                       |                                     |                      |
| El siguiente edificio ha sido insorito en el Registro de Certificación de Eficiencia Energética de Edificios, con las<br>siguientes características: | D                                          |                       |                                     |                      |
| CÓDIGO DE REGISTRO: E2014/P001260                                                                                                    | F                                          |                       |                                     |                      |
| PROPIETARIO: JUANA OVIEDO YELMO                                                                                                    | -                                          |                       |                                     |                      |
| NIF PROPIETARIO: 00380490R                                                                                                    | F                                          |                       |                                     |                      |
| TIPO DE EDIFICIO: Vivienda Individual                                                                                                    |                                            |                       |                                     |                      |
| DIRECCIÓN DEL EDIFICIO: Urb. Regalon. Calle 5, Num.21, 46160 Llíria (Valencia)                                                                       | G menos eficiente                          |                       | 595                                 | (1                   |
| CALIFICACIÓN DE EFICIENCIA ENERGÉTICA:                                                                                                    |                                            |                       |                                     |                      |
|                                                                                                    | REGISTRO                                   |                       |                                     |                      |
|                                                                                                    |                                            |                       |                                     | 09/01                |
|                                                                                                    | E20                                        | 014VP001260           |                                     | Válido hasta dd      |
| G G                                                                                                    |                                            |                       |                                     |                      |
|                                                                                                    | CENERALIUN IVACE<br>WENCIANA SUCCESSION    |                       | Directiva 2010 /                    | SPANA<br>31/UE       |
| Valencia, a jueves, 09 de enero de 2014.                                                                                                    |                                            |                       |                                     |                      |
|                                                                                                    |                                            |                       |                                     |                      |

Fdo: D. Antonio Cejalvo Lapeña

Director General de Energía

par la validez de éste documento compruebe el código: E2014VP001260 en la dirección web; gcee.aven

Registro de CEE (IVACE) Generalitat Valenciana

http://www.energia.ivace.es

Etiqueta de calificación energética

Emisiones

Kg CO2 / m² añi

149

09/01/2024

Válido hasta dd/mm/aaa ESPAÑA Directive 2010 / 31 / UE

APLICACIÓN DE SIG A LOS CERTIFICADOS DE EFICIENCIA ENERGÉTICA EN LA LOCALIDAD DE LLIRIA

Documento generado a fecha 09/01/2014 11:54:38

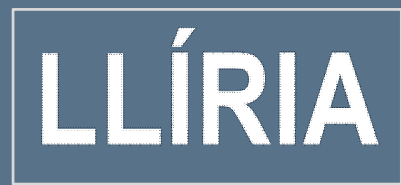

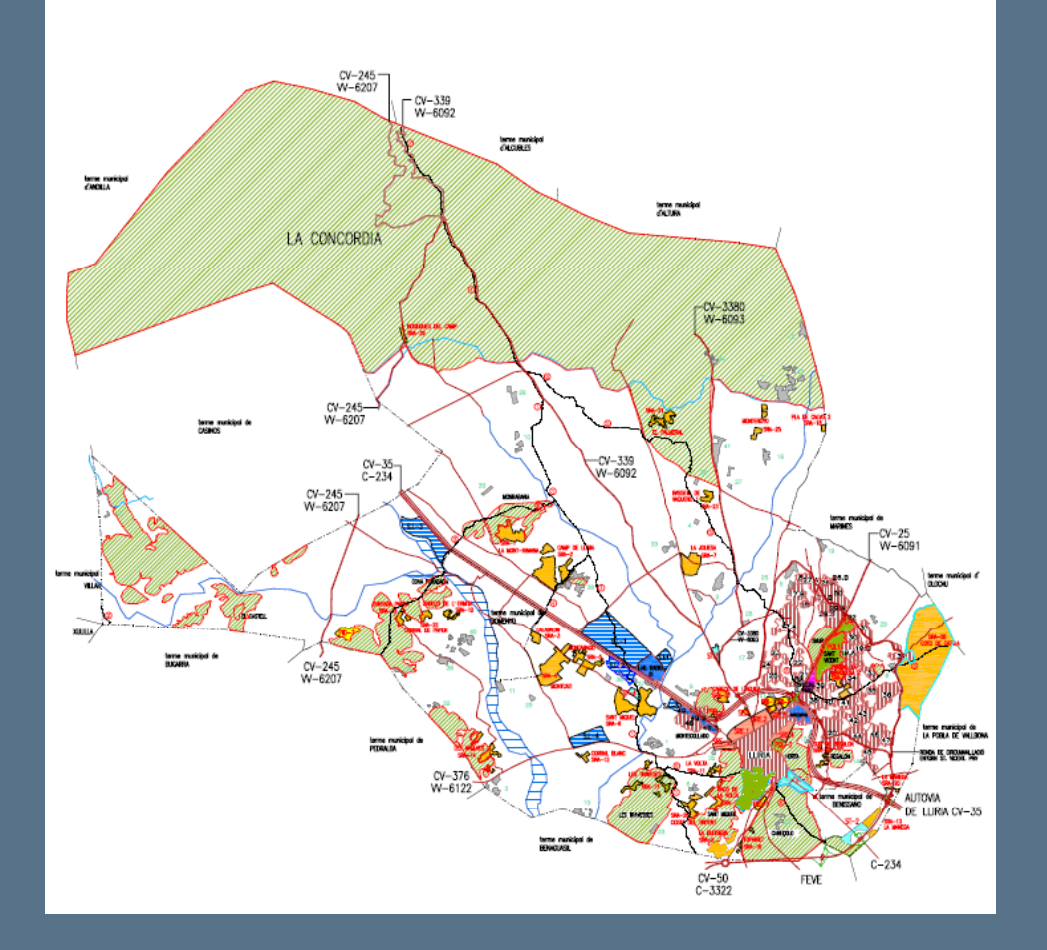

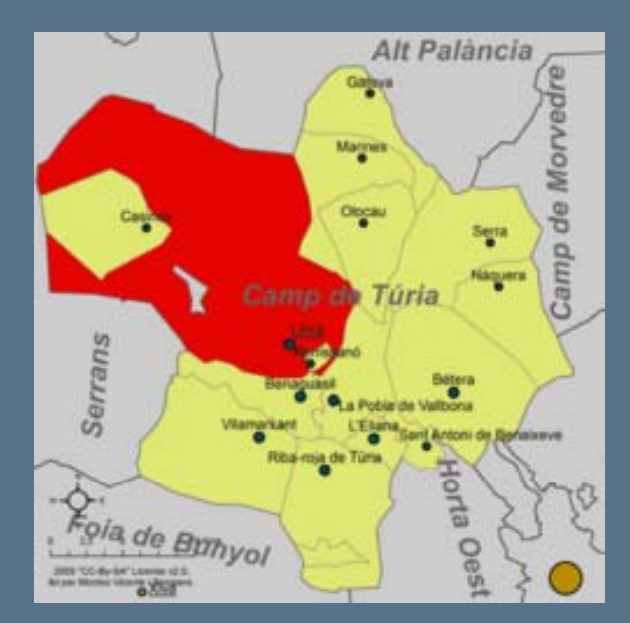

#### COMARCA CAMP DE TURIA

DISTANCIA : 26 km a VALENCIA COORDENADAS: 39°37'33"N 0°35'46"O ALTITUD:164 msnm SUPERFICIE: 228,00 km<sup>2</sup> POBLACION: 23.576 habitantes (INE 2012)

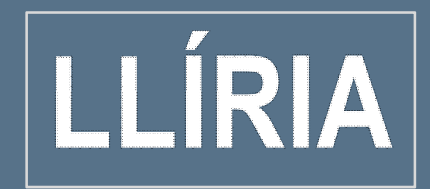

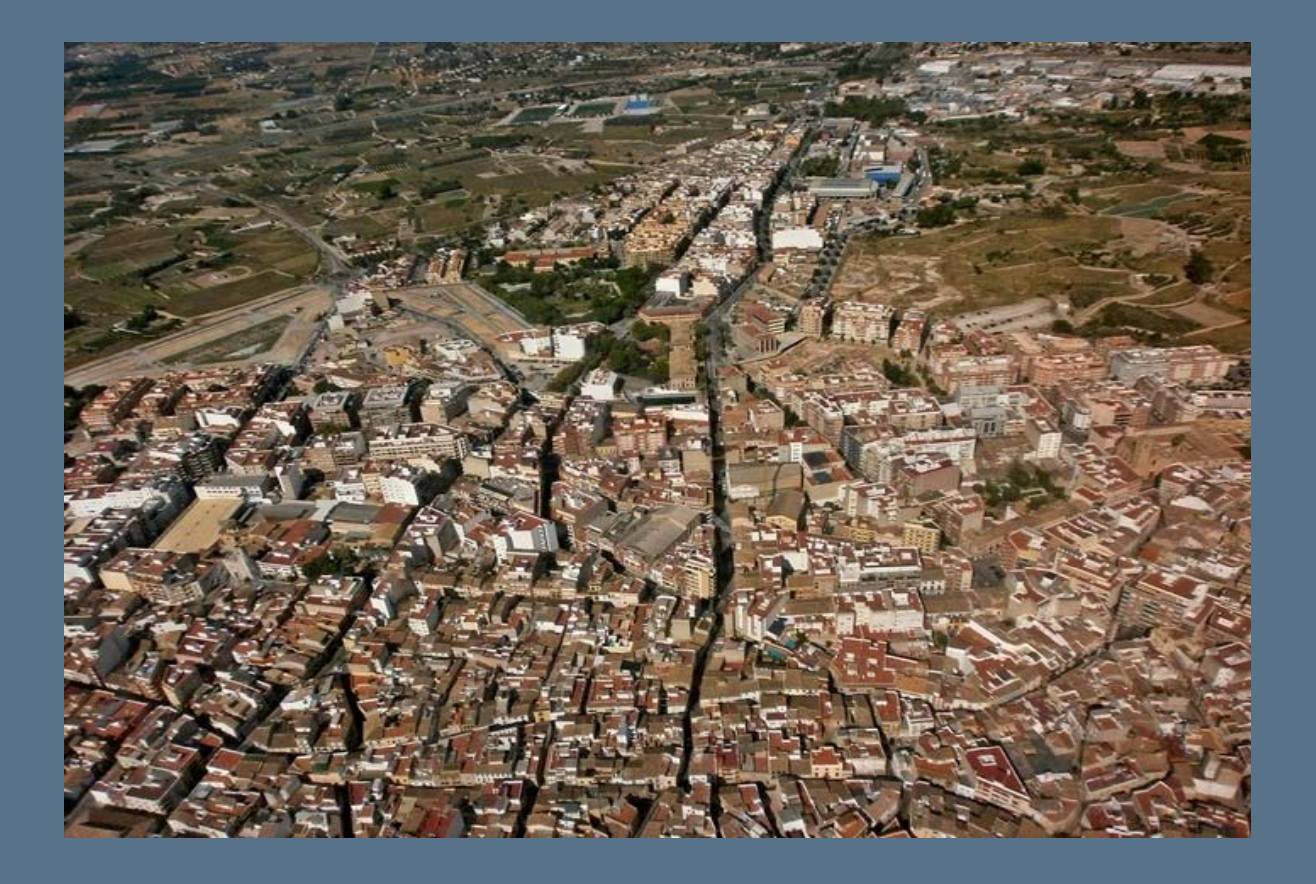

# DESCRIPCIÓN DEL ESTUDIO A REALIZAR

Aplicación de los Sistemas de Información Geográfica (SIG) como herramienta para diseñar un PROCEDIMIENTO de control, inspección y gestión de los CEE en la localidad de LLÍRIA.

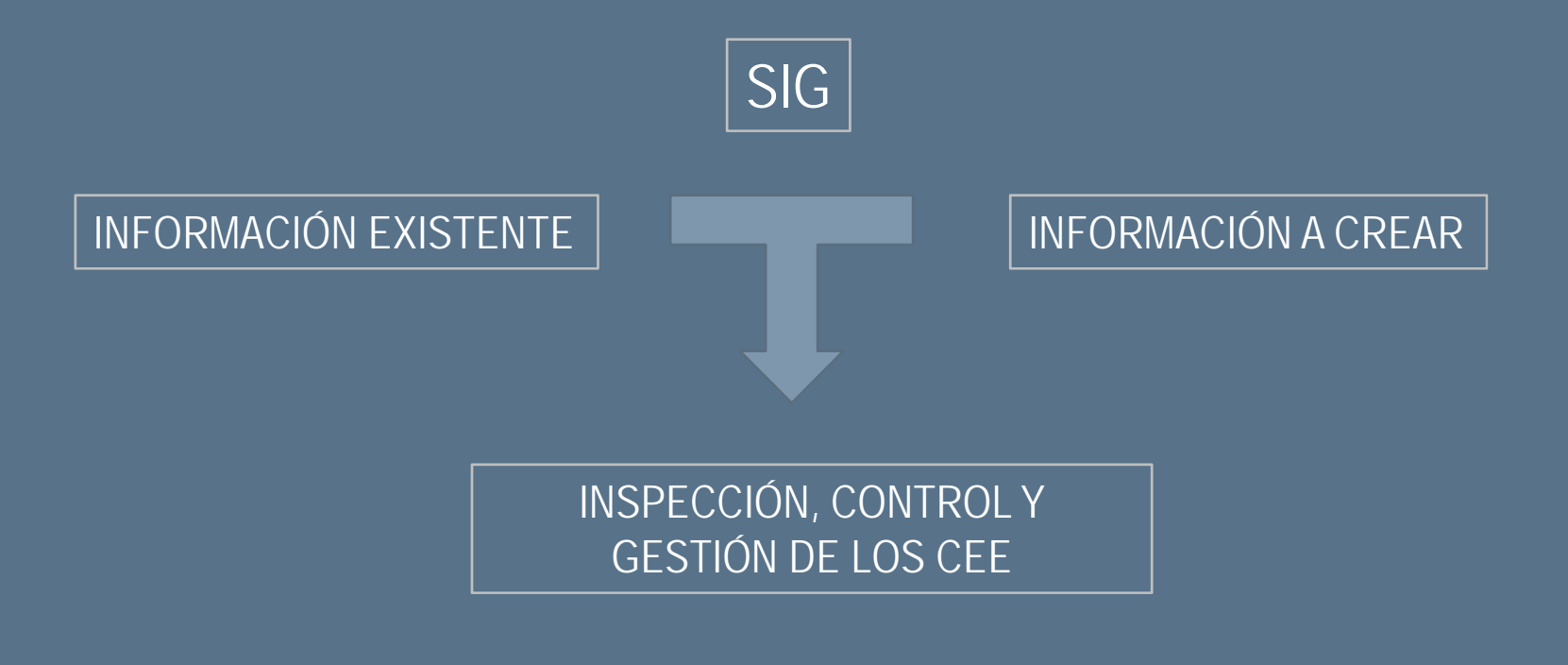

# METODOLOGÍA APLICADA

# 1.- OBTENCIÓN, MODIFICACIÓN, CREACIÓN Y PREPARACIÓN DE LA INFORMACIÓN

# 2.- UTILIZACIÓN DE GVSIG

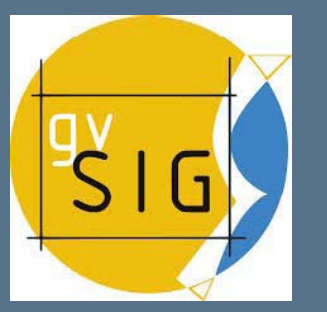

| Edif     | codigo            | Direction                                             | 0     | Municipio | Provincia | TipEdif | CO2NUM | CO2Letra | Epertium | EnerLetra | Añecenst | RefCats                 | RefCat           | PTONCEE    |
|----------|-------------------|-------------------------------------------------------|-------|-----------|-----------|---------|--------|----------|----------|-----------|----------|-------------------------|------------------|------------|
|          | £2015VW000632     | C/DEL BAJO SEGURA NE 23                               | 46160 | Liria     | Valencia  | VU      | 30,76  | £.       | 147,21   | 8         | 2006     | 8532301/30983500048K    | 85323011/309835  | 02/07/2023 |
|          | £2015V5001233     | C/ Duc de Líria 99 porta 4                            | 46160 | Liria     | Valencia  | VI      | 44,50  | G        | 175,61   | 1         | 1976     | 589540110059N0071WE     | 5895401YX0859N   | 20/06/2023 |
|          |                   | Calle L'allipebre, 3 - URBANIZACION VERGEL DE SAN     |       |           |           |         |        |          |          |           |          |                         |                  |            |
|          | E2013\/001993     | MIGUEL                                                | 46160 | Liria     | Valencia  | VU      | 45,94  | E        | 178,8    | ٤         | 1963     | 8817409110981N0001QL    | 8817409130981N   | 24/06/2023 |
|          | £2015v9002519     | Avenida San Vicente San Gerardo, n17                  | 46160 | Liria     | valencia  | VU      | 54,35  | 9        | 214,77   | 9         | 1905     | 712370513097250001ZJ    | 71237051909725   | 26/06/2023 |
|          | E2015V2002546     | C/ PLAN DE UTIEL n# 7 (Urb. La Vall de Uiria)         | 46160 | Uiria     | Valencia  | VU      | 28,97  | D        | 137,06   | t         | 2006     | 81323011/098350084HT    | 81323011/09835   | 27/06/2023 |
|          |                   | Poligono 112 Parcelà 270- Pla de Montero LLiria       |       |           |           |         |        |          |          |           |          |                         |                  |            |
|          | £2015VW002969     | (Valencia)                                            | 46160 | Lina      | valencia  | VU      | 57,42  | -        | 220,19   | *         | 1960     | 46149A112002700000%0    | 46149A11200270   | 27/06/2023 |
|          | E2013vC003893     | Urbanización Safareig L9-18 parcela 279               | 46160 | Liria     | Valencia  | VU      | 66,09  | ġ        | 256,9    | a         | 1901     | 9390103130799N0001EA    | 9390103130799N   | 01/07/2023 |
|          | E2013V94003904    | Juan Izquierdo NU 50 ES 1 PL 21 PT 4                  | 46160 | Liria     | Valencia  | N       | 29,38  |          | 114,8    | ٤         | 1994     | 6789212130868H000058Y   | 6789212130868H   | 01/07/2023 |
|          | £2015vL004335     | Liria - cale Ramon y Casal nº 1                       | 46160 | Liria     | Valencia  | VI.     | 90,9   | 9        | 361.12   | G.        | 1979     | 7908905130970N000152    | 7908905130970N   | 62/67/2023 |
|          | E2013VF005188     | Manuel de Falla, 13, Urbanización Monte Jarque        | 46160 | Liria     | Valencia  | VU      | 37,43  | 8        | \$47,36  | 8         | 2008     | 902435013099250002UE-1  | 90243501309925   | 08/07/2023 |
|          | E2013vW006342     | POLIGONO 193 PARCELA 169                              | 46160 | Liria     | Valencia  | VU      | 71,76  | Ġ.       | 278,95   | ġ.        | 1960     | 46149A193001690000YR    | 46149319300169   | 06/07/2023 |
|          | E2013VW006557     | C/ Ausias March 18, porta 2                           | 46160 | Liria     | valencia  | VI      | 22,06  | £        | 92,02    | t         | 1993     | 609760213085950018WY    | 60976021303695   | 07/07/2023 |
|          | £2015v3006575     | AV DELS FURS 19 E1:1 PI:02 PC:07                      | 46160 | Liria     | Valencia  | VI      | 14,99  | D        | 62,15    | D         | 1995     | 65983021308691900290K   | 6598302130869H   | 06/07/2023 |
|          | E2013/L006880     | C/ Diagonal 4 - Urbanización San Miguel               | 46160 | Liria     | Valencia  | VU      | 40,44  | E        | 167,14   | t         | 1906     | 89133031098150001UR     | 8913303109815    | 06/07/2023 |
|          | E2013vW007113     | Avda. dels Furs 16, puerta 3                          | 46160 | Liria     | valencia  | VI      | 20,54  | E        | 84,01    | £         | 1979     | 6598802130865N0007DP    | 6598802130869N   | 09/07/2023 |
|          | E2015v7007222     | C/ Rey Don Jaime 53, 21 4 Liria (Valencia)            | 46160 | Liria     | Valencia  | M       | 64,58  | G        | 266,05   | G         | 1971     | 6291107\3086950006KJ    | 6291107\308695   | 09/07/2023 |
|          | E2013vW007296     | Calle Manuel Escrig, 5 pta 4                          | 46160 | Liria     | Valencia  | M       | 24,62  | E        | 97,63    | ٤         | 1976     | 6296601130869N000600    | 6296601130869N   | 09/07/2023 |
|          | E2015VU007440     | CALLE TRULLS DE CORTINA, 2 114                        | 46160 | Liria     | valencia  | VI      | 24,94  | £        | 102,23   | £         | 2003     | 6939001170363N3004XD    | 69/29CO11/JO368N | 09/07/2023 |
|          | E2015vC007445     | CALLE TRULLS DE CORTINA, 2 128                        | 46160 | Liria     | Valencia  | VI      | 24,94  |          | 102,25   | e         | 2003     | 6939001130358N3004XD    | 6939001130368N   | 09/07/2023 |
|          | E2015VZ007449     | CALLE TRULLS DE CORTINA, 2 139                        | 46160 | Lina      | Valencia  | VI      | 19,72  | E        | 81,31    | 0         | 2003     | 6909001130060N0009PX    | 6939001130368N   | 09/07/2023 |
|          | E2015VM007454     | CALLE TRULLS DE CORTINA, 4 II 2 6                     | 46160 | Lina      | valencia  | VI      | 20,79  | -        | 54,95    | £         | 2003     | 6939001130362N3027HU    | 6939C0117C363N   | 09/07/2025 |
|          | E2015V2007462     | CALLE TRULLS DE CONTINA, 6 2 7                        | 40100 | Lina      | valencia  | VI      | 20,79  |          | 54,95    | e         | 2003     | 6909001130868N30451X    | 69439C0113C868N  | 09/07/2023 |
| _        | E20151P007475     | CALLE TRULLS DE CORTINA, 6 2 7                        | 46160 | Lina      | Valencia  | VI      | 10,55  | 5        | 76,3     | 0         | 2003     | 6939001130363N3049OM    | 690900110086IN   | 09/07/2025 |
|          | 6201510007491     | CALLE TRULLS DE CONTINA, 6 IT 5 12                    | 40150 | Lina      | Valencia  | VI      | 15,00  |          | 00,53    | 0         | 2003     | Evanue 110 as an unit   | 694900110050N    | 00/07/2025 |
|          | 2201919007520     | CALLE TRULLS DE CORTINA, 6 AT 14                      | 40100 | Lina      | valencia  | 10      | 24,05  | -        | 114,52   | e         | 2003     | 690900110086P40056DR    | 69439C01130868N  | 09/07/2025 |
| _        | 62013110007895    | CALLE INVELSION CONTINUE, 8 1 3                       | 40100 | Lina      | Valencia  | 10      | 23,02  |          | 94,19    | 6         | 2007     | 69390021303681930698A   | 690900110086IN   | 10/07/2023 |
| _        | EAVESTINGTING     | CHELE TRUES DE CONTINUE, UTV 3 22                     | 0150  | Larsa .   | VERTILIE  | 10      | 10,32  | -        | 70,3     |           | 2003     | Example 170 Ben Werthin | 699960110050N    | 20/07/2023 |
| _        | 620131000/835     | CALLE DOC DE DRIA, 90 5 6                             | 09160 | Lina      | Valencia  | VI      | 24,07  | 5        | 92,65    | 5         | 2000     | 673230110066400031W     | 6295302130069M   | 20/07/2025 |
| _        | E2015V1007994     | Kr solana, 4                                          | 46160 | Linia .   | Valencia  | VI.     | 33,20  |          | 155,4    |           | 1978     | 5408205110950192001PT   | 5408203170950N   | 11/07/2025 |
|          | E20/19/19/06/05/1 | CALL PADRE APPE, 4                                    | 46160 | a Colo    | Valencia  | W1      | 45,97  | -        | 170,0    | -         | 1970     | 66907031103695030105    | 6090/031908095   | 11/07/2025 |
| _        | E202319000780     | Coupe de Cris 120, 127                                | 69160 | Linia .   | Varencia  | DV .    | 33,74  | -        | 130,30   | -         | 1973     | 59994131703591004570    | 200001212022011  | 12/07/2023 |
| _        | E201597009087     | Calle del Trancoll 22 (lineta 3 Buerra 6              | 46160 | tida.     | Valencia  | 10      | 20,79  | -        | 144.90   |           | 2003     | 69390021303637004510    | 6929001130260N   | 12/07/2023 |
| -        | E2015-1009508     | A CAN PRANCISCO NA ACETA S                            | 44140 | 1 field   | Lalastia  | 10      | 37.04  | <u> </u> | 140.00   | -         | 1045     | £104435/0054850505/4C   | 61926091108695   | 15/07/2023 |
|          | E2013-1701009880  | CLOUGHE OF LUBIA NO. 101 By Av                        | 44140 | 1 Gela    | Valencia  | 10      | 40.34  | ()       | 100.14   |           | 1074     | EDDLOCTUCERDUCCI TED    | EDALOTICALA      | 14/07/2023 |
| -        | E201393010291     | C/ See Minual at 10 Plants 5 Buerts 13                | 46160 | Liria     | valencia  | 10      | 84.10  | 0        | 137.10   |           | 1963     | 63946051103565001600    | 6304005102400    | 17/07/2023 |
| <u> </u> | E2018VM010930     | C/ADSE ITURNES LURIA                                  | 45150 | Liria     | Valencia  | VH      | 122.54 | 9        | 156.0    | 9         | 1976     | 881910410981M0001ML     | BR1910410981N    | 17/07/2028 |
|          |                   | Diseminado Parcela 166 - Bioque 72 A - Partida        |       |           |           |         |        | -        |          | -         |          |                         |                  |            |
|          | E2013VQ011060     | Carrases                                              | 46160 | Liria     | Valencia  | vi l    | 51,06  | ,        | 230.54   | ,         | 1978     | 001302100YJ09A0001WL    | 001302100Y309A   | 17/07/2023 |
|          | E2013v5011113     | C/ TRULLS DE CORTINA, 2, PTA 2                        | 46160 | Liria     | valencia  | VI      | 28.94  | E        | 119.42   | £         | 2007     | 6989001120858N00028A    | 69090011/0868N   | 17/07/2023 |
|          | £2015vB011416     | CTRA DE VALENCIA. 78 ESC. 1 PTA. 3                    | 46160 | Liria     | Valencia  | VI      | 25.08  | 1        | 100 53   | t         | 2008     | 690994110068N0012HK     | 6939941 VIO368N  | 18/07/2023 |
|          | £2013vP011737     | CALLE HORT D'AGUSTI NI 29 PISO 21 PUERTA 8            | 46160 | Liria     | Valencia  | VI      | 28,56  | E        | 113,77   | t         | 2002     | 6296101100669N0065UR    | 62961011/0066N   | 19/07/2023 |
|          | £2015vL012754     | c/ 2, Urb. El Regalón, nº 6 - Lliria                  | 46160 | Liria     | valencia  | VI      | 102.78 | G        | 395.01   | G         | 1970     | 8098803110885N0001D5    | 20922031/J0225N  | 22/07/2023 |
|          |                   | POLIGONO 181 PARCELA 223 PARTIDA LLOMETA DE           |       |           |           |         |        |          |          |           |          |                         |                  |            |
|          | E2015VZ012990     | MANOL                                                 | 46160 | Liria     | Valencia  | VI      | 104.05 | g .      | 412.17   | a l       | 1993     | 0012064001309C0001M#    | 001206400Y309C   | 24/07/2023 |
|          |                   | Urbanitzacio Pla de la Quebrassa Poligon 33 parcel·la | 1     |           |           |         |        |          |          |           |          |                         |                  |            |
|          | £2013VD014093     | 118                                                   | 46160 | Liria     | valencia  | VU      | 63,36  | 9        | 244,64   | r         | 1907     | 002000300XJ98H00011B    | 0020003000398H   | 25/07/2023 |
|          | £2015v0014142     | Calle Mayor, 110                                      | 46160 | Uiria     | Valencia  | VU      | 29,47  | E        | 122,15   | t         | 1998     | 629393413086950801P5    | 62939341308695   | 24/07/2023 |
|          | £2013TQ014451     | Ctra. Línia-Vilamarxant, comarcal 3322, Km.1          | 46160 | Liria     | Valencia  | T       | 50,48  | c        | 194,27   | ¢         | 1955     | 46149A0990002300012G    | 46149A09900023   | 25/07/2023 |
|          | £2013\5014515     | CALLE JUAN IZQUIERDO 66, PI 02 PEOS                   | 46160 | Liria     | valencia  | VI      | 36,53  | 8        | 141,6    | 8         | 1977     | 688910410868N0010KH     | 68891041/0868N   | 25/07/2023 |
|          | E2013/P014733     | TORRE DE LA REINA 43 BAUA                             | 46160 | Liria     | Valencia  | VU      | 38,01  | E        | 152,22   | t         | 1962     | 9413111\1279100013FH    | 9413111V/2791C   | 25/07/2023 |
|          | £2015vG014990     | BALMES, 12 - 414                                      | 46160 | Liria     | Valencia  | VI      | 39,57  | P        | 159,13   | e         | 2005     | 62927111086950005OH     | 6292711108695    | 26/07/2023 |
| 1        | £2015/9015340     | POLISONO 20 PARCELA 90                                | 46600 | Liria     | Valencia  | VU      | 51,37  | E        | 256.61   | 0         | 1905     | 46149A0200009000008K    | 46149A02000090   | 26/07/2023 |
|          |                   |                                                       |       |           |           |         |        |          |          |           |          |                         |                  |            |
| £        | E2015VE017106     | Poligono catastral 29 Parcela 238. Partida Traveses   | 46160 | Liria     | Valencia  | VU      | 73,6   | 9        | 284,08   | G .       | 1979     | 46149A0290023800008H    | 46149402900238   | 06/06/2023 |

**3.- OBTENCIÓN DE RESULTADOS** 

# 1.- INFORMACIÓN DE PARTIDA

# **OBTENEMOS LA INFORMACIÓN EXISTENTE EN:**

#### Ministerio de Economía y Hacienda

SECRETARÍA DE ESTADO DE HACIENDAY PRESUPUESTOS SECRETARÍA GENERAL GOBIERNO DE ESPAÑA MINISTERIO DE ECONOMÍA Y HACIENDA DE HACIENDA DIRECCIÓN GENERAL DEL CATASTRO

#### Dirección General del Catastro

http://www.sedecatastro.gob.es

#### Generalitat Valenciana

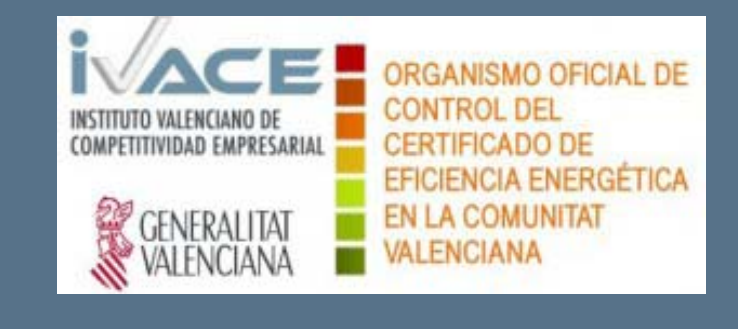

http://www.energia.ivace.es

# 2.- UTILIZACIÓN DE gvSIG

# POR OTRA PARTE, DISPONEMOS DE LA HERRAMIENTA A UTILIZAR:

SIG : Programa gvSIG 1.12.0 Final

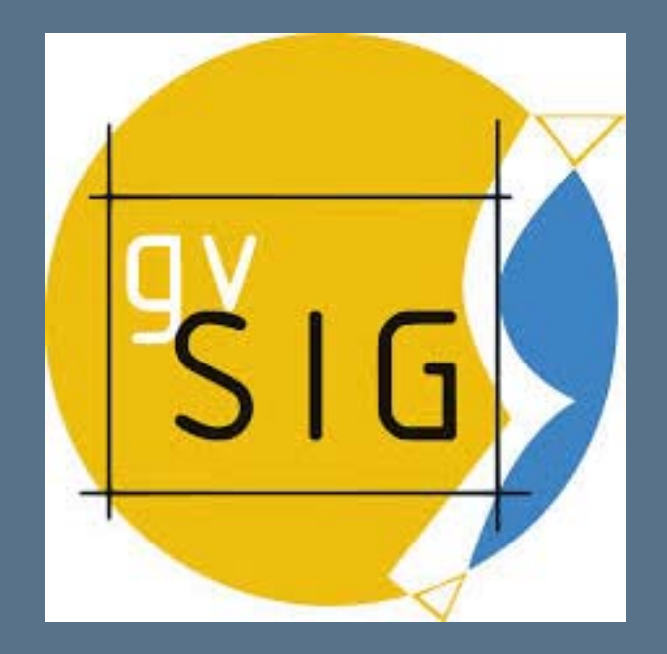

## CREACIÓN DE UN PROYECTO NUEVO

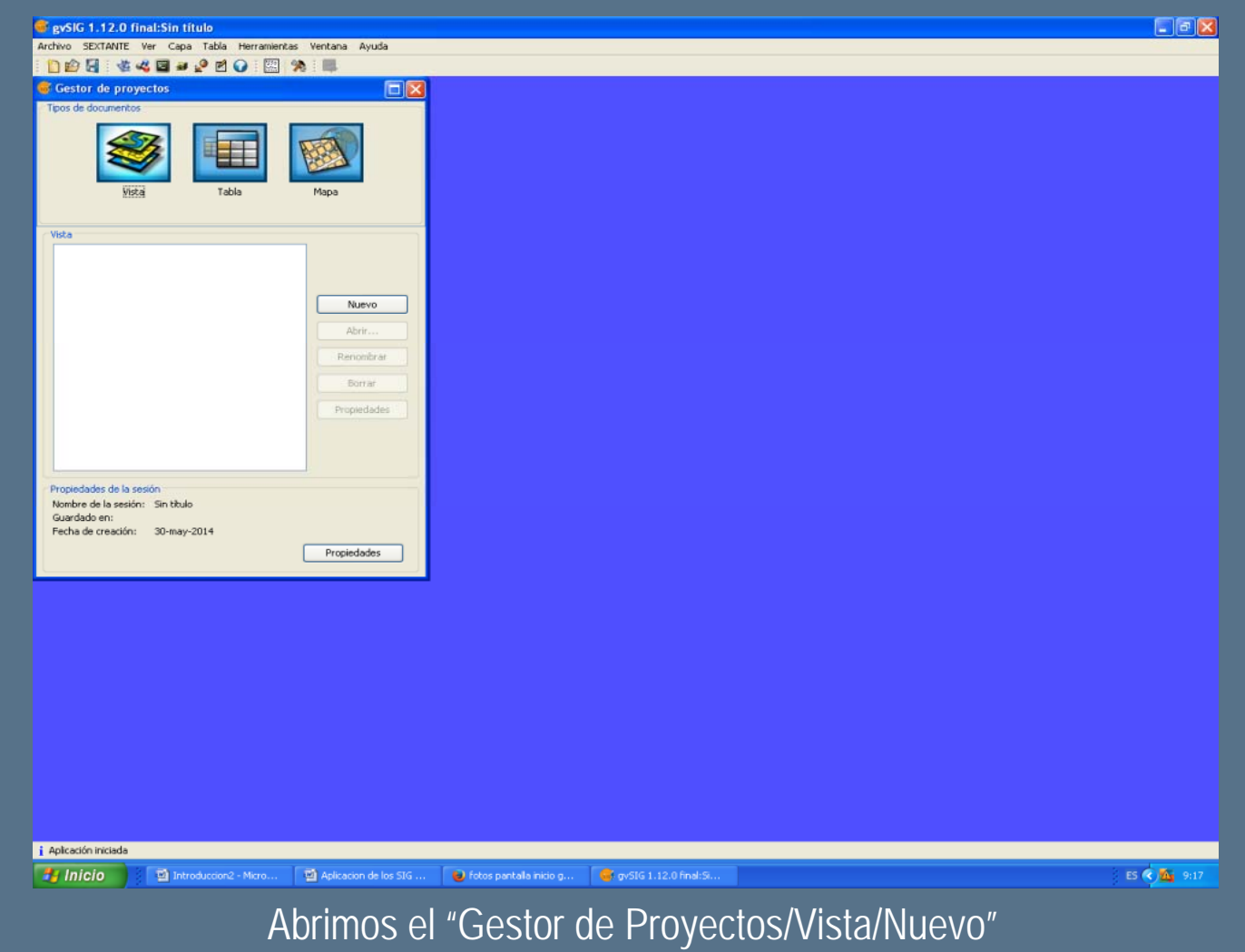

## PARTIMOS DE LA INFORMACIÓN DESCARGADA DEL CATASTRO

### CARGAMOS EN EL NUEVO PROYECTO LA CAPA "PARCELA"

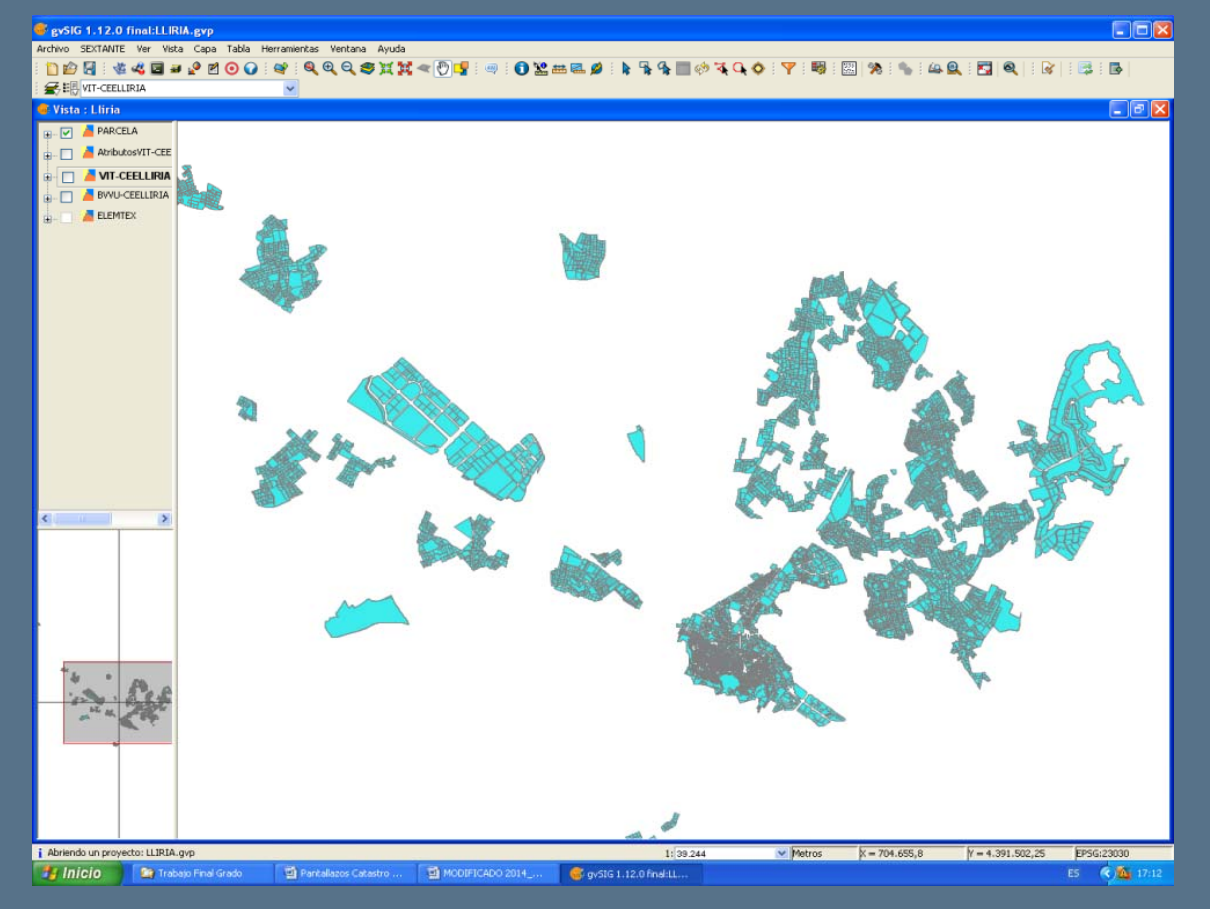

#### NOMBRE DE CAMPOS: CAPA "PARCELA"

| NOMBRE DE<br>CAMPO | TIPO DE<br>DATO | TAMAÑO | DESCRIPCION                                                                                              |
|--------------------|-----------------|--------|----------------------------------------------------------------------------------------------------|
| PCAT1              | String          | 7      | Referencia catastral parcela (parcial)                                                                   |
| PCAT2              | String          | 7      | Referencia catastral parcela (parcial)                                                                   |
| COORY              | Double          | 11     | Coordenada Y del centroide (un punto interior a la parcela)                                              |
| VIA                | Integer         | 5      | Código de la vía pública                                                                                 |
| NUMERO             | Integer         | 4      | Número de portal                                                                                         |
| NYMERODUP          | String          | 1      | Indicador de número duplicado                                                                            |
| NUMSYMBOL          | Integer         | 2      | Número del símbolo de representación                                                                     |
| AREA               | Integer         | 10     | Superficie del elemento (m <sup>2</sup> )                                                                |
| FECHAALTA          | Integer         | 8      | Fecha en la que se crea la parcela en la base de<br>datos                                                |
| FECHABAJA          | Integer         | 8      | Fecha en la que se borra la parcela en la base de<br>datos                                               |
| NINTERNO           | Integer         | 18     | Número secuencial asignado por el sistema                                                                |
| MAPA               | Integer         | 6      | Número del mapa en el que se encuentra la<br>parcela                                                     |
| DELEGACIO          | Integer         | 2      | Código de Delegación de Hacienda                                                                         |
| MUNICIPIO          | Integer         | 3      | Código de Municipio                                                                                      |
| MASA               | String          | 5      | Referencia de la manzana/polígono a la que<br>pertenece la parcela                                       |
| ALOH               | String          | 7      | Posiciones 8 a 14 de la referencia catastral<br>(urbana) o código de sector (rústica)                    |
| TIPO               | String          | 1      | Tipo de parcela:                                                                                         |
|                    |                 |        | (U)rbana; (R)ustica normal, (D)iseminado,<br>(X)Dominio público γ ajustes topográficos(parcela<br>09000) |
| PARCELA            | String          | 5      | Número de parcela dentro de la manzana o<br>polígono                                                     |
| COORX              | Double          | 10     | Coordenada X del centroide (un punto interior a la<br>parcela)                                           |
| REFCAT             | String          | 14     | Referencia catastral parcela (14 caracteres)                                                             |
|                    |                 |        |                                                                                                    |

Esta capa contiene todas las parcelas urbanas del municipio en forma de polígonos, los cuales tienen la siguiente información asociada en forma de tabla.

Podemos observar, que hay 20 campos. De todos ellos, nos va a interesar el campo **REFCAT**.

Por otra parte, tenemos más información facilitada por el IVACE.

## INFORMACIÓN FACILITADA POR EL IVACE

La información facilitada por el IVACE relativa a los CEE, contiene los

siguientes campos:

- Edificio (Nuevo/Existente)
- Código de registro
- Dirección
- Código postal
- Municipio
- Provincia
- Uso (Vivienda/Terciario)
- Emisiones (kgCO2/m<sup>2</sup>)
- Calificación emisiones
- Consumo energía primaria (kWh/m<sup>2</sup>)
- Calificación consumo energía primaria

| Ed Nuovo / |               |                                                            |       |           |           | Uso<br>Wixianda (        | Emisiones   | Calificación | Consumo E. | Calificacion |
|------------|---------------|------------------------------------------------------------|-------|-----------|-----------|--------------------------|-------------|--------------|------------|--------------|
| Existente  | Código        | Dirección                                                  | CP    | Municipio | Provincia | (Vivienda)<br>Terciario) | (kg CO2/m2) | Emisiones    | (kWh/m2)   | Primaria     |
|            | E2013VW000632 | C/DEL BAJO SEGURA Nº 23                                    | 46160 | Llíria    | Valencia  | V                        | 30.76       | E            | 147.21     | E            |
|            | E2013VS001233 | C/ Duc de Llíria 99 porta 4                                | 46160 | Llíria    | Valencia  | V                        | 44,38       | G            | 173.61     | F            |
|            | E2013VJ001993 | Calle L'allipebre, 3 - URBANIZACIÓN VERGEL DE SAN MIGUEL   | 46160 | Llíria    | Valencia  | V                        | 45.94       | E            | 178.8      | E            |
|            | E2013VX002519 | Avenida San Vicente San Gerardo, nº7                       | 46160 | Llíria    | Valencia  | V                        | 54,35       | G            | 214,77     | G            |
|            | E2013VZ002546 | C/ PLAN DE UTIEL nº 7 (Urb. La Vall de Lliria)             | 46160 | Llíria    | Valencia  | V                        | 28,97       | D            | 137,86     | E            |
|            | E2013VW002969 | Poligono 112 Parcelá 270- Pla de Montero LLiria (Valencia) | 46160 | Llíria    | Valencia  | V                        | 57,42       | F            | 220,19     | F            |
|            | E2013VC003893 | Urbanización Safareig L9-18 parcela 279                    | 46160 | Llíria    | Valencia  | V                        | 66,09       | G            | 256,9      | G            |
|            | E2013VM003904 | Juan Izquierdo NU 50 ES 1 PL 2º PT 4                       | 46160 | Llíria    | Valencia  | V                        | 29,38       | E            | 114,8      | E            |
|            | E2013VL004335 | Llíria - calle Ramón y Cajal nº 1                          | 46160 | Llíria    | Valencia  | V                        | 98,9        | G            | 381,12     | G            |
|            | E2013VF005188 | Manuel de Falla, 13, Urbanización Monte Jarque             | 46160 | Llíria    | Valencia  | V                        | 37,43       | E            | 147,36     | E            |
|            | E2013VW006342 | POLIGONO 193 PARCELA 169                                   | 46160 | Llíria    | Valencia  | V                        | 71,76       | G            | 278,95     | G            |
|            | E2013VW006557 | C/ Ausiàs March 18, porta 2                                | 46160 | Llíria    | Valencia  | V                        | 22,06       | E            | 92,02      | E            |
|            | E2013VJ006573 | AV DELS FURS 19 Es:1 PI:02 PI:07                           | 46160 | Llíria    | Valencia  | V                        | 14,99       | D            | 62,15      | D            |
|            | E2013VL006880 | C/ Diagonal 4 - Urbanización San Miguel                    | 46160 | Llíria    | Valencia  | V                        | 40,44       | E            | 167,14     | E            |
|            | E2013VN007113 | Avda. dels Furs 16, puerta 3                               | 46160 | Llíria    | Valenoia  | V                        | 20,54       | E            | 84,01      | E            |
|            | E2013VF007222 | C/ Rey Don Jaime 33, 2º 4 Lliria (Valencia)                | 46160 | Llíria    | Valencia  | V                        | 64,58       | G            | 266,06     | G            |
|            | E2013VW007296 | Calle Manuel Escrig, 5 pta 4                               | 46160 | Llíria    | Valencia  | V                        | 24,62       | E            | 97,63      | E            |
|            | E2013VU007440 | CALLE TRULLS DE CORTINA, 2   1 4                           | 46160 | Llíria    | Valencia  | V                        | 24,94       | E            | 102,23     | E            |
|            | E2013VC007445 | CALLE TRULLS DE CORTINA, 2 128                             | 46160 | Llíria    | Valencia  | V                        | 24,94       | E            | 102,23     | E            |
|            | E2013VZ007449 | CALLE TRULLS DE CORTINA, 2 139                             | 46160 | Llíria    | Valencia  | V                        | 19,72       | E            | 81,31      | D            |
|            | E2013VM007454 | CALLE TRULLS DE CORTINA, 4 II 2 6                          | 46160 | Llíria    | Valencia  | V                        | 20,79       | E            | 84,98      | E            |
|            | E2013VZ007462 | CALLE TRULLS DE CORTINA, 6 2 7                             | 46160 | Llíria    | Valencia  | V                        | 20,79       | E            | 84,98      | E            |
|            | E2013VP007473 | CALLE TRULLS DE CORTINA, 6 2 7                             | 46160 | Llíria    | Valencia  | V                        | 18,55       | E            | 76,3       | D            |
|            | E2013VD007491 | CALLE TRULLS DE CORTINA, 6 III 3 12                        | 46160 | Llíria    | Valencia  | V                        | 15,88       | D            | 66,53      | D            |
|            | E2013VP007520 | CALLE TRULLS DE CORTINA, 6 AT 14                           | 46160 | Llíria    | Valencia  | V                        | 28,05       | E            | 114,32     | E            |
|            | E2013VM007695 | CALLE TRULLS DE CORTINA, 8 1 3                             | 46160 | Llíria    | Valencia  | V                        | 23,81       | E            | 94,19      | E            |
|            | E2013VI007703 | CALLE TRULLS DE CORTINA, 8 IV 3 12                         | 46160 | Lliria    | Valencia  | V                        | 18,55       | E            | 76,3       | D            |
|            | E2013VU007835 | CALLE DUC DE LIRIA, 90 3 6                                 | 46160 | Llíria    | Valencia  | V                        | 22,67       | E            | 93,65      | E            |
|            | E2013VY007994 | C/ Solana, 4                                               | 46160 | Llíria    | Valencia  | V                        | 35,56       | E            | 155,4      | E            |
|            | E2013VP008571 | CALLE PADRE JOFRE, 4                                       | 46160 | Llíria    | Valencia  | V                        | 45,97       | E            | 178,2      | E            |
|            | E2013VP008786 | Duque de Lliria 120, 12ª                                   | 46160 | Llíria    | Valencia  | V                        | 33,74       | E            | 136,56     | E            |
|            | E2013VX009087 | CALLE TRULLS DE CORTINA, 6 III 2 6                         | 46160 | Llíria    | Valencia  | V                        | 20,79       | E            | 84,98      | E            |
|            | E2013VL009308 | Calle del Trencall 33, Planta 3, Puerta 6                  | 46160 | Llíria    | Valencia  | V                        | 36,73       | E            | 144,35     | E            |
|            | E2013VX009886 | o/ SAN FRANCISCO No 46 PTA 3                               | 46160 | Lliria    | Valencia  | V                        | 37,96       | E            | 149,95     | E            |
|            | E2013VS010291 | CL DUQUE DE LLIRIA No 101 3a 9a                            | 46160 | Llíria    | Valencia  | V                        | 40,24       | F            | 158,16     | E            |
|            | E2013VG010808 | C/ San Miguel nº 10 Planta 5 Puerta 13                     | 46160 | Lliria    | Valencia  | V                        | 34,18       | D            | 137,39     | E            |
|            | E2013VM010930 | C/JOSE ITURBI, 5 LLIRIA                                    | 46160 | Lliria    | Valencia  | V                        | 89,84       | G            | 358,8      | G            |
|            | E2013VQ011060 | Diseminado Parcela 166 - Bloque 72 A - Partida Carrases    | 46160 | Lliria    | Valencia  | V                        | 58,86       | F            | 230.54     | -            |
|            | E2013V3011113 | OTROLLS DE CORTINA, 2, PTA 2                               | 40100 | Lina      | Valencia  | V                        | 28,94       | -            | 118,42     |              |
|            | E2013VB011430 | CALLE HORT D'AGUSTI NR 30 RISO 38 RUERTA 9                 | 40100 | Llina     | Valencia  | V                        | 20,00       | -            | 149.77     |              |
|            | E2013VF011737 | CALLE HORT D'AGUSTIN' 28 HISO 2" FOERTA 6                  | 40100 | Lina      | Valencia  | V                        | 20,00       | C            | 205.04     |              |
|            | E2013VL012/04 | DO LIGONO 181 PARCELA 222 RARTIDA LLOMETA DE MANOL         | 40100 | Llina     | Valencia  | V                        | 102,73      | 6            | 390,01     | 0            |
|            | E2013V2012980 | Urbanitzanió Pla de la Quebrarsa Palíana 22 parentila 119  | 40100 | Llíria    | Valencia  | V                        | 82.28       | 6            | 912,17     | -            |
| -          | E2013VD014083 | Calle Mayor, 110                                           | 46160 | Llíria    | Valencia  | V                        | 20.47       | 5            | 122.43     |              |
| -          | E2013VB014142 | Cha Libia Miamanuant comanal 2202 Km 1                     | 48180 | Lline     | Valencia  | T                        | 28,47       | -            | 122,13     |              |
|            | E20131Q014451 | Call 5, Illan IZOUICODO 48, Dio2 Dio8                      | 40100 | Lina      | Valencia  | 1<br>V                   | 50,48       | -            | 194,27     | -            |
|            | E2013V3014010 | TORDE DE LA DEINA 43 BA IA                                 | 40100 | Lina      | Valencia  | V                        | 30,03       | -            | 141,0      |              |
|            | E2013VP014/33 | DALMES 10 404                                              | 46160 | Lina      | Valencia  | V                        | 38,01       | -            | 152,22     |              |
| -          | E2013VG014990 | POLIGONO 20 PARCELA 90                                     | 46600 | Llícia    | Valencia  | V                        | 38,07       | F            | 256.64     | -            |
|            | E2013VE017188 | Policono catastral 29 Parcela 238. Partida Traveses        | 46160 | Llíria    | Valencia  | V                        | 73.6        | G            | 284 08     | G            |

Nos falta tener un campo común para ambas Bases de Datos. Además de la Etiqueta de Calificación Energética falta información que nos interesa.

# MODIFICACIÓN DE LA INFORMACIÓN FACILITADA POR EL IVACE

Esta información la obtenemos del IVACE (CONSULTA PUBLICA DEL REGISTRO)

Accedemos así a todos los CEE de la Ciudad de LLÍRIA

A partir de esta información modificamos la facilitada por el IVACE

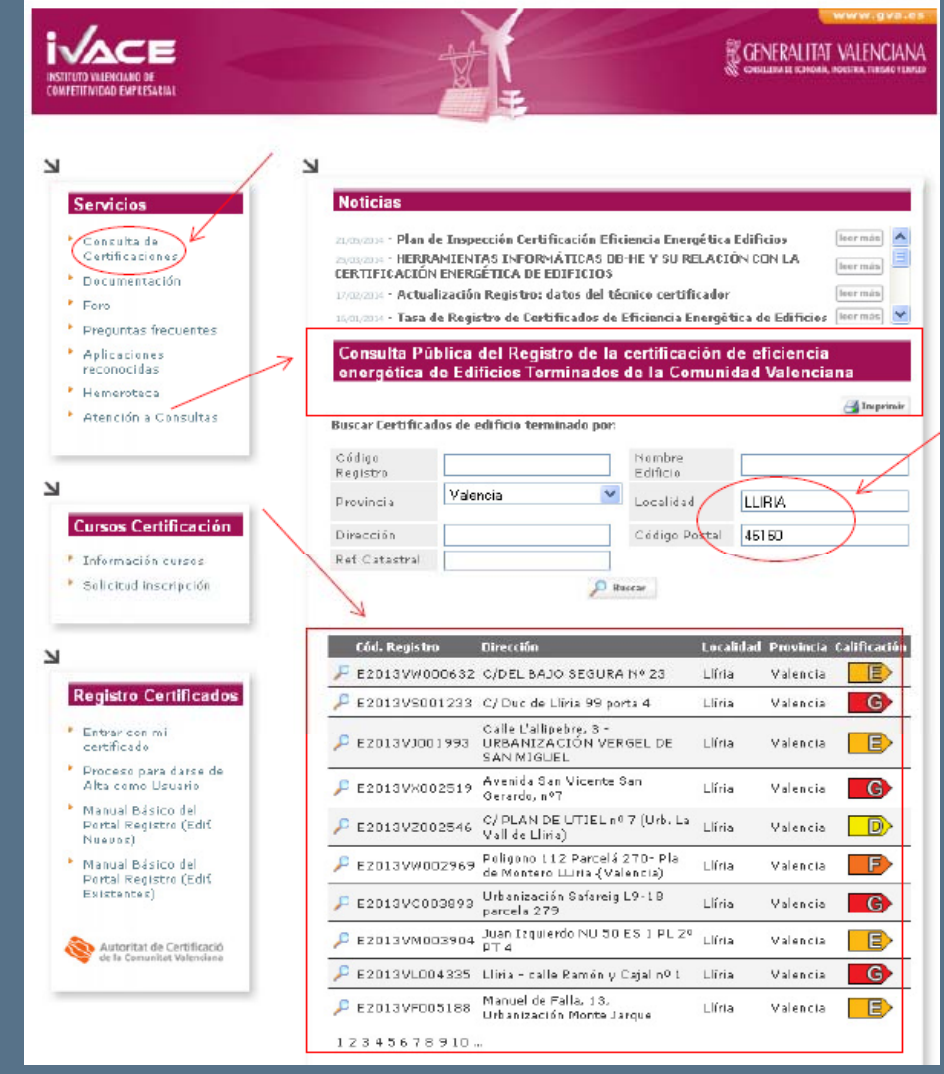

## MODIFICACIÓN DE LA INFORMACIÓN FACILITADA POR EL IVACE

Modificaremos la Base de Datos añadiendo los siguientes campos:

- Referencia catastral
- Validez del certificado
- Año de construcción
- Tipo de edificio (VI;BV;T;VU)

De esta manera, tenemos almacenada toda la información relativa a los CEE

Además de tener un campo común para ambas Bases de Datos (REFCAT)

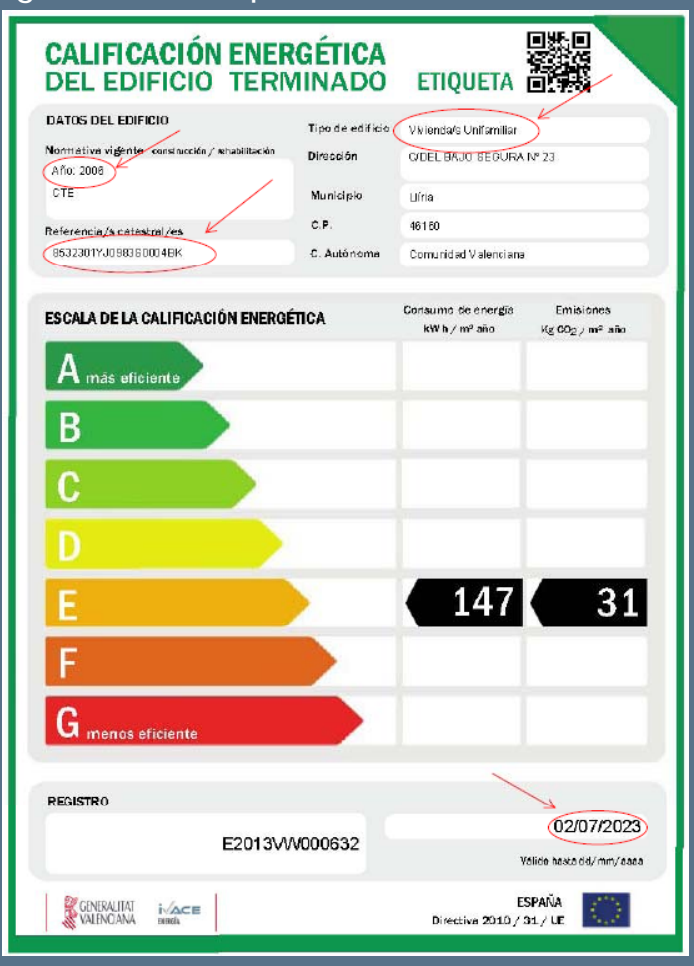

# PODEMOS AHORA SI, UNIR AMBAS BASES DE DATOS CON GVSIG

| SysiG 1.12.0 f   | SySIG 1.12.0 final:SIG LLIRIA-CEE.gyp                                                                                                    |                                    |                     |            |          |        |            |                         |          |             |            |               |                |          |
|------------------|----------------------------------------------------------------------------------------------------|------------------------------------|---------------------|------------|----------|--------|------------|-------------------------|----------|-------------|------------|---------------|----------------|----------|
| Archivo SEXTANTE | Archivo SEKTANTE Ver Vieta Capa Tabla Campo Herranientas Vantana Ayuda                                                                                                    |                                    |                     |            |          |        |            |                         |          |             |            |               |                |          |
| 1008 4           | 4 🖬 a 🖻                                                                                                    | 02 4                               |                     | 5 2 L      |          | + 🔤 🕈  | + 🖪 🔅      |                         | 12       |             |            |               |                |          |
| Vista : SIG-CE   | ELLIRIA                                                                                                    |                                    |                     |            |          |        |            |                         |          |             |            |               |                |          |
|                  | -                                                                                                    |                                    |                     |            |          |        |            |                         |          |             |            |               |                |          |
| PANCI            | LLA                                                                                                    |                                    |                     |            |          |        |            |                         |          |             |            |               |                |          |
| ELEMTE           | x                                                                                                    | 100                                | 3                   |            |          |        |            |                         |          |             |            |               |                |          |
|                  |                                                                                                    | 4                                  |                     |            |          |        |            |                         |          |             |            |               |                |          |
|                  |                                                                                                    |                                    |                     | Alexa .    |          |        |            |                         |          |             |            |               |                |          |
|                  |                                                                                                    | 6                                  |                     | 200        |          |        |            |                         |          |             |            | _             |                |          |
|                  |                                                                                                    | Tabla: Tabla de atributos: PARCELA |                     |            |          |        |            |                         |          |             |            | _ 🗆 🔀         |                |          |
|                  |                                                                                                    | PCAT1                              | PCAT2               | COORY      | VEA      | NUMERO | NUMEROOUP  | NUMSYMBOL               | AREA     | FECHAALTA   | FECHABADA  | NINTEL        |                |          |
|                  |                                                                                                    | 3816301                            | Y30922N             | 4391421.44 | 209      | 34     |            | 6                       | 7217     | 20010912    | 20131202   | 2153559 🔺     |                |          |
|                  |                                                                                                    | 2316907                            | YJOSZIN             | 4391474.6  | 429      | 54     |            | 6                       | 1050     | 20010912    | 99999999   | 2153339       |                |          |
|                  |                                                                                                    | 2216503                            | V30021N             | 4391450.33 | 429      | 48     |            | 6                       | 681      | 2001.0912   | 00000000   | 2153559       |                |          |
|                  |                                                                                                    | 1916714                            | YJO9LLN             | 4391472.69 | 407      | 27     | E          | 0                       | 1184     | 20010912    | 20061103   | 2153559       | <u> </u>       |          |
|                  |                                                                                                    | 2216502                            | V10021N             | 4391455.25 | 429      | 10     |            | 6<br>4                  | 1907     | 20010912    | 000000000  | 2153559       |                | 1        |
|                  |                                                                                                    | 1916203                            | V10921N             | 4391453.66 | 407      | 30     | p<br>n     | n<br>N                  | 2057     | 20010912    | 20050519   | 2153339       | 4 4            | A        |
|                  |                                                                                                    | 2316906                            | Y10921N             | 4391457.39 | 429      | 53     | B          | ń                       | 972      | 20010912    | 00000000   | 2153559       | 496            | H        |
|                  |                                                                                                    | 1818603                            | Y30911N             | 4391636.93 | 407      | 41     | ſ          | 6                       | 648      | 20010912    | 999999999  | 2153559       | 22. 1          | H M      |
|                  |                                                                                                    | 1717308                            | Y30911N             | 4391621.03 | 407      | 53     | 8          | 6                       | 2272     | 20010912    | 20050519   | 2153559       | and the second |          |
|                  |                                                                                                    | 1218506                            | Y30911N             | 4391646.25 | 407      | 104    |            | 6                       | 1123     | 20010912    | 99999999   | 2153559       |                | Para     |
|                  |                                                                                                    | 1417304                            | Y30911N             | 4391637.44 | 407      | 99     |            | 6                       | 1995     | 20010912    | 999999999  | 2153559       | 10 m           | - Car    |
|                  |                                                                                                    | 1218801                            | Y30911N             | 4391614.17 | 407      | 184    | в          | 6                       | 1265     | 2001.0912   | 20070830   | 2153559 ~     | ALC: NO.       | 105      |
|                  |                                                                                                    | <                                  | 1                   |            | U        |        |            |                         |          |             |            | 5             |                |          |
|                  |                                                                                                    | 0/1486910                          | ai registritis sele | cionados,  |          |        | 100        |                         |          |             | -          | _             |                |          |
|                  |                                                                                                    |                                    |                     |            |          |        |            |                         |          |             |            | No. of        |                |          |
|                  |                                                                                                    |                                    |                     |            |          | Colord | 6.0        | A -00                   |          |             | ACA        | Sector of the | Red 10         | . 1943   |
|                  | and the second second se |                                    | 11                  |            |          | -      | 2 %        | No. of Street, or other |          |             | ARCA       | Tell.         | Margary/       | -        |
| < 101            | 🖉 Tabla: Bas                                                                                                    | eCEE · LIIriaCS                    | V.csv               |            |          |        |            |                         |          |             |            |               | 3              |          |
|                  | igo Drec                                                                                                    | cion CP                            | Nunicip             | ia Provinc | ia TipEd | E COSM | m CC2Letra | Eneridun                | n EnerLe | tra Añocons | st RefCati | RefCa         | ProxCEE        |          |
| 34               | WOO COELE                                                                                                    | ADD 46160                          | Llina               | Valencia   | M        | 30,76  | E          | 147,21                  | E        | 2006        | 8532301YJ  | 0 85323017    | 30 02/07/2023  | <u>^</u> |
| 34               | 5001C/Duck                                                                                                    | Se LL 46160                        | Llina               | Valencia   | M        | 44,38  | G          | 173,61                  | E        | 1976        | 589540173  | 0 53954017    | 10 20/06/2023  |          |
| 27               | Callet 1000                                                                                                    | anp 46160                          | Lina                | Valencia   | NU .     | 45,94  | E          | 1/8,8                   |          | 1983        | 881/40970  | 0 85174097    | 10 24/06/2023  |          |
| 3                | 7002 APEINS                                                                                                    | DE deten                           | Line                | Italencia  | MI       | 28.97  |            | 137.86                  | F        | 2006        | 8132301V1  | 091231001     | 10. 27/06/2023 | - 8      |
|                  | W00 Poligene                                                                                                    | 11 46160                           | Lline               | Valencia   | MU       | 57.42  | F          | 220.19                  | F        | 1960        | 461494112  | 46149011      | 2 27/06/2023   | _        |
| N 💀              | CBD Urbanizi                                                                                                    | ació 46160                         | Llíria              | Valencia   | MU       | 66,09  | G          | 256,9                   | G        | 1981        | 939010373  | 0 93901037    | 30 01/07/2023  |          |
| 37               | M00 Juan Izo                                                                                                    | julier 46160                       | Llíria              | Valencia   | VI.      | 29,38  | E          | 114,8                   | ε        | 1994        | 6789212YJ  | 0 67892127    | 30 01/07/2023  |          |
| 37               | LOO4 Liina - ci                                                                                                    | ale 46160                          | Llíria              | Valencia   | IV       | 96,9   | G          | 391,12                  | G        | 1979        | 7909906YJ  | 0 79099067    | 30 02/07/2023  |          |
| A                | F005 Manuel                                                                                                    | de F 46160                         | Llíria              | Valencia   | YU       | 37,43  | E          | 147,36                  | ε        | 2008        | 9024350YJ  | 0 9024350/    | 30 03/07/2023  |          |
| <b>*</b> * *     | W00 POLIGO                                                                                                    | NO 46160                           | Llíria              | Valencia   | MU       | 71,76  | G          | 278,95                  | G        | 1960        | 46149A193  | 46149A19      | 3 06/07/2023   | ~        |
| 1000             |                                                                                                    |                                    |                     |            |          |        |            |                         |          |             |            |               |                | >        |
| 25 m 20 0        | ( 307 Total regis                                                                                                    | tres seleccionado                  | a.                  |            |          |        |            |                         |          |             |            |               |                |          |
|                  |                                                                                                    |                                    |                     |            |          |        |            |                         | -        |             |            |               |                |          |
| *                |                                                                                                    |                                    |                     |            |          |        |            | -                       | alle a   |             |            |               |                |          |
|                  |                                                                                                    |                                    |                     |            |          |        |            |                         | ALC: NO. |             |            |               |                |          |

CAMPO DE UNIÓN: REFCAT

#### EMPEZAMOS A APLICAR HERRAMIENTAS DE GVSIG

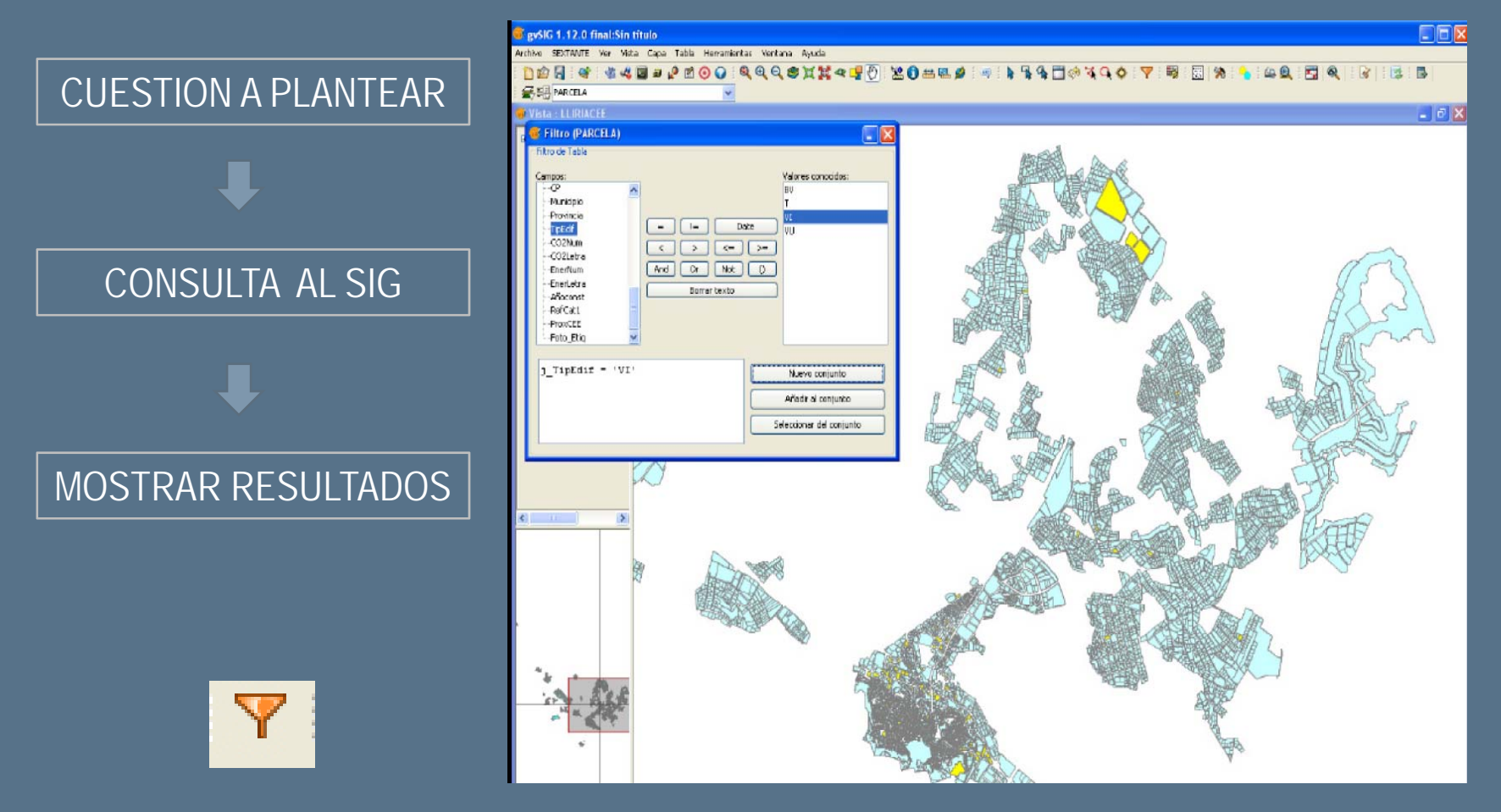

Aplicación de la herramienta "FILTROS". Se muestran los resultados.

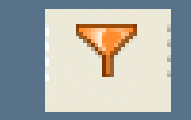

Aplicación de "FILTROS".

Muestra de resultados en distintos colores

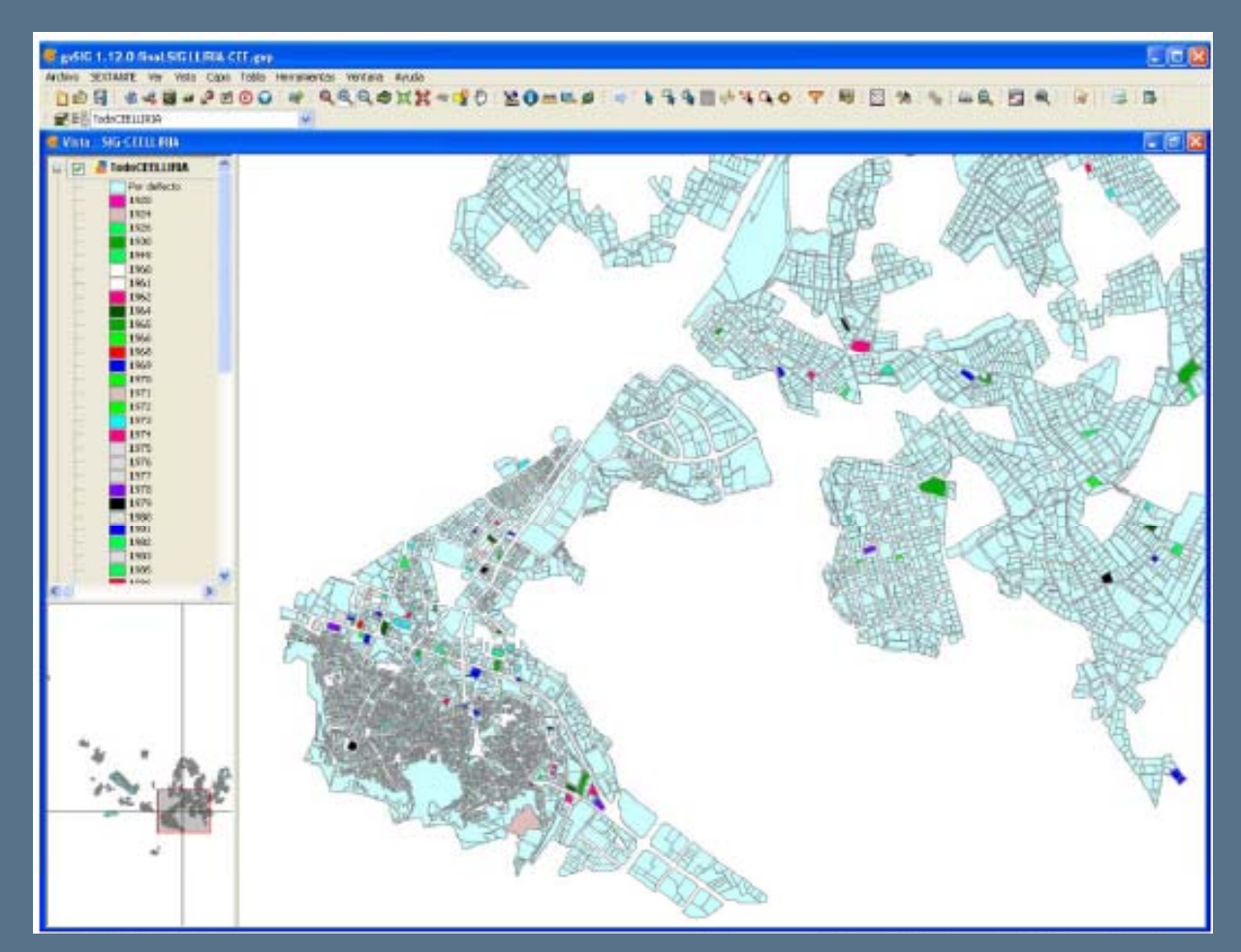

Filtros aplicados: "Año de construccion"

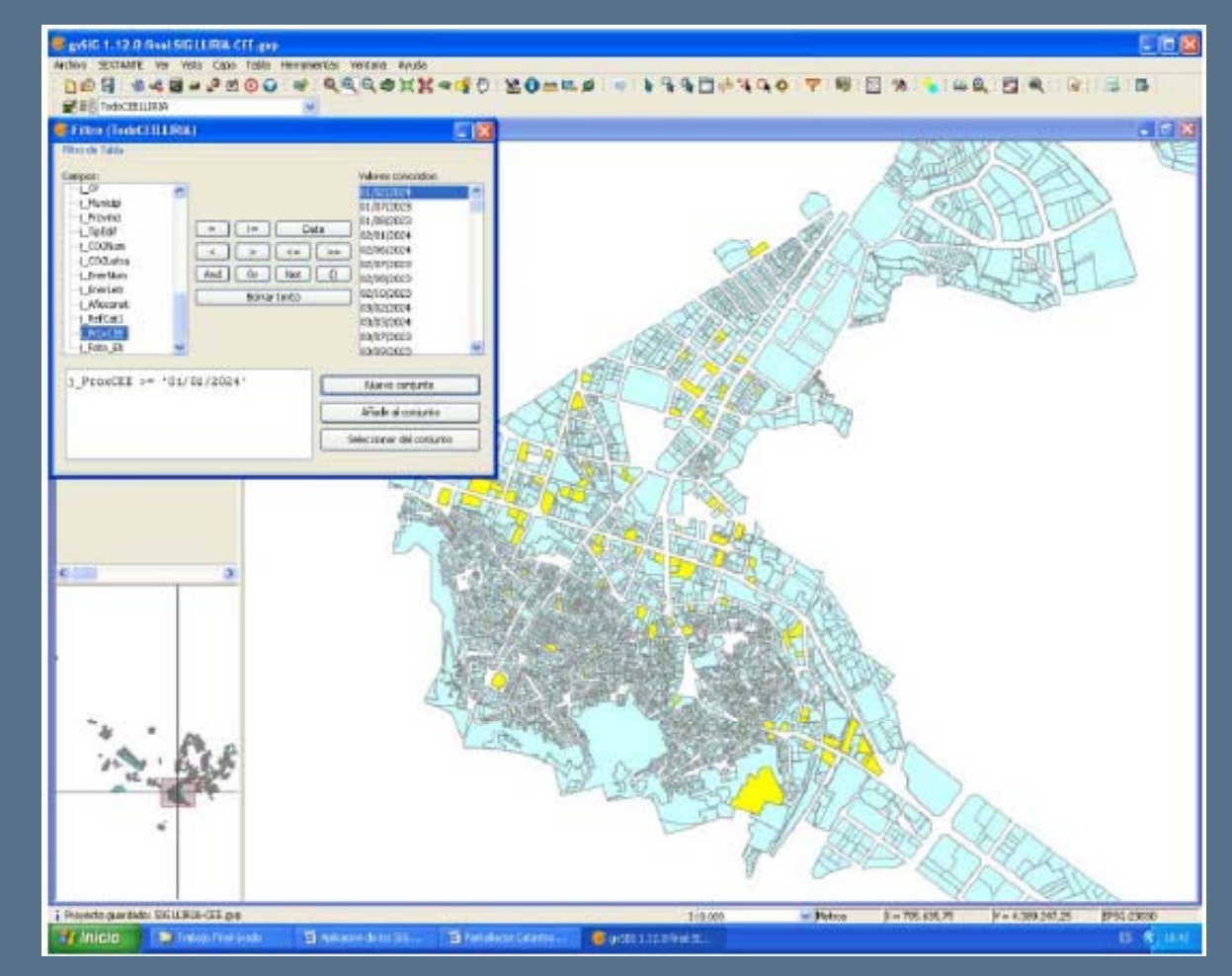

Filtros aplicados: "Próxima revisión 1-2-2024"

APLICACIÓN DE SIG A LOS CERTIFICADOS DE EFICIENCIA ENERGÉTICA EN LA LOCALIDAD DE LLIRIA

Aplicación de "FILTROS".

Y

Muestra de resultados

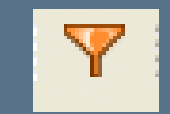

Aplicación de "**FILTROS**".

Puedo seleccionar varios a la vez

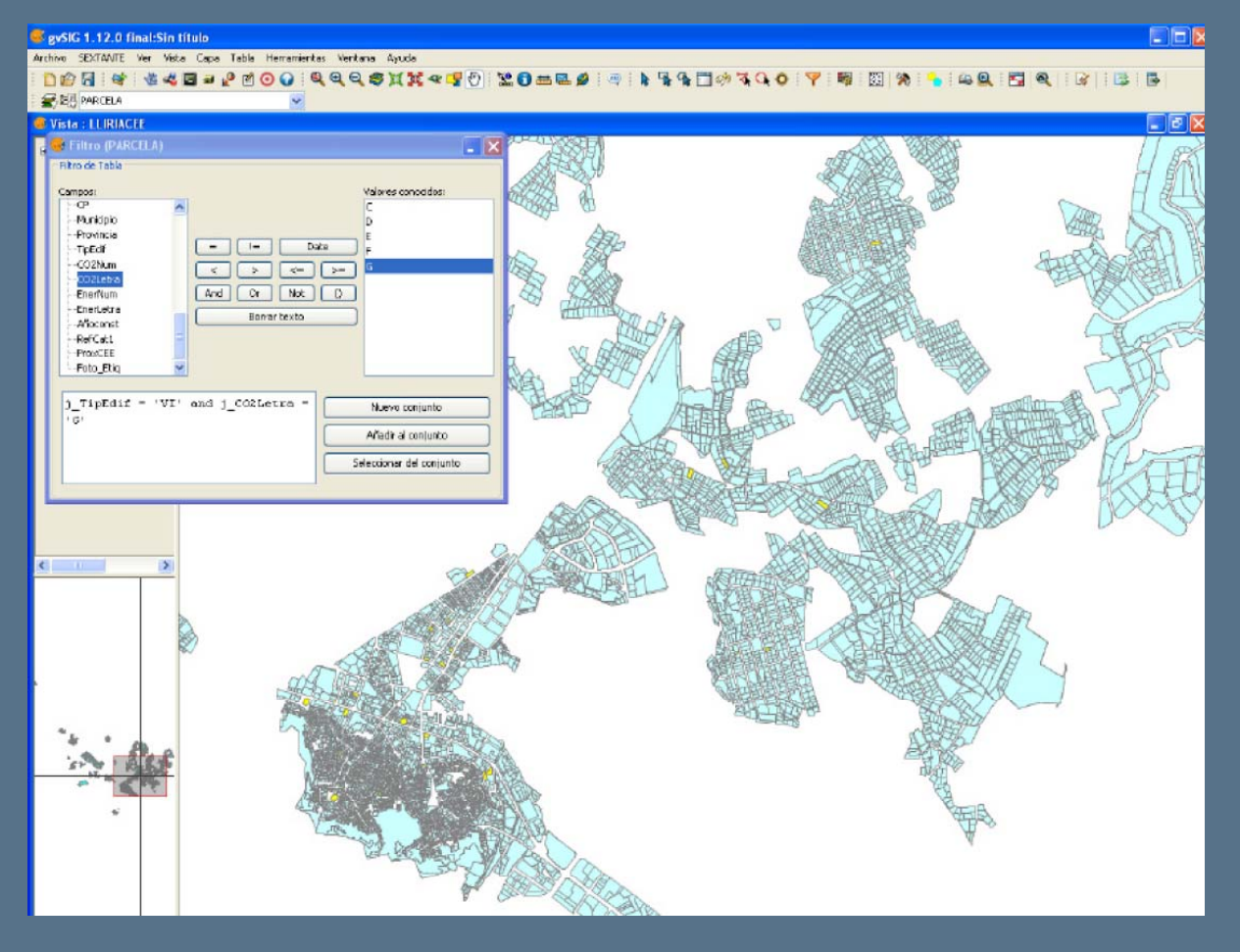

Filtros aplicados: "Tipo Edificio : VI y Letra  $CO_2 = G''$ 

También podemos visualizar los distintos resultados en distintos colores según los tipos diferentes que existan en un campo determinado.

## Aplicación: "**PROPIEDADES DE LA CAPA**".

CAMPO "TIPEDIF" (Tipo Edificio) VI=Vivienda Individual BV=Bloque de viviendas T=Terciario VU=Vivienda Unifamiliar

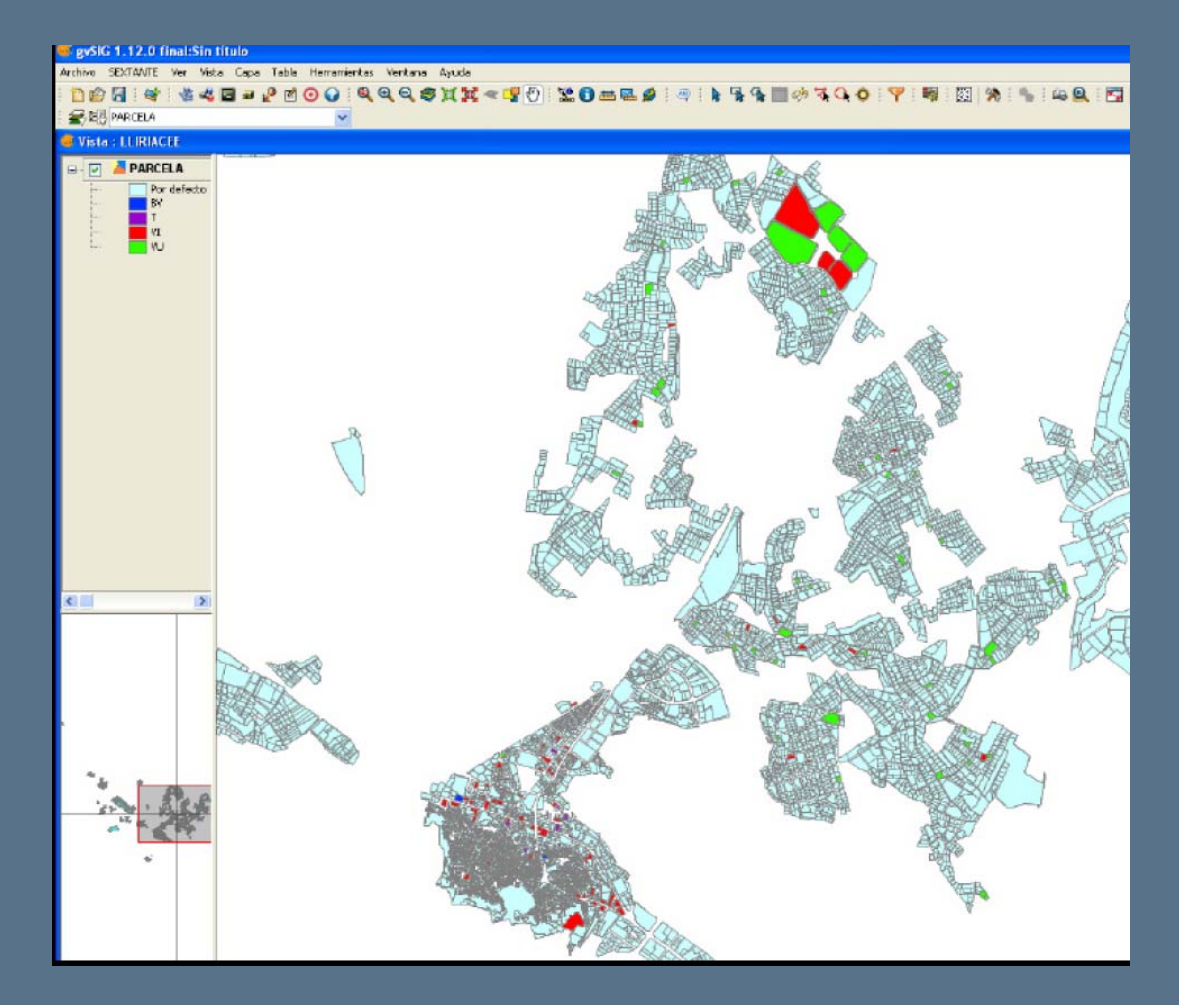

Seleccionar en la capa según Tipo de Edificio: VI; BV;T;VU"

Con la opción del programa "Tabla de Atributos"

podemos extraer toda la información de lo seleccionado fuera del programa gvSIG.

El formato de exportación es a formato DBF o EXCEL.

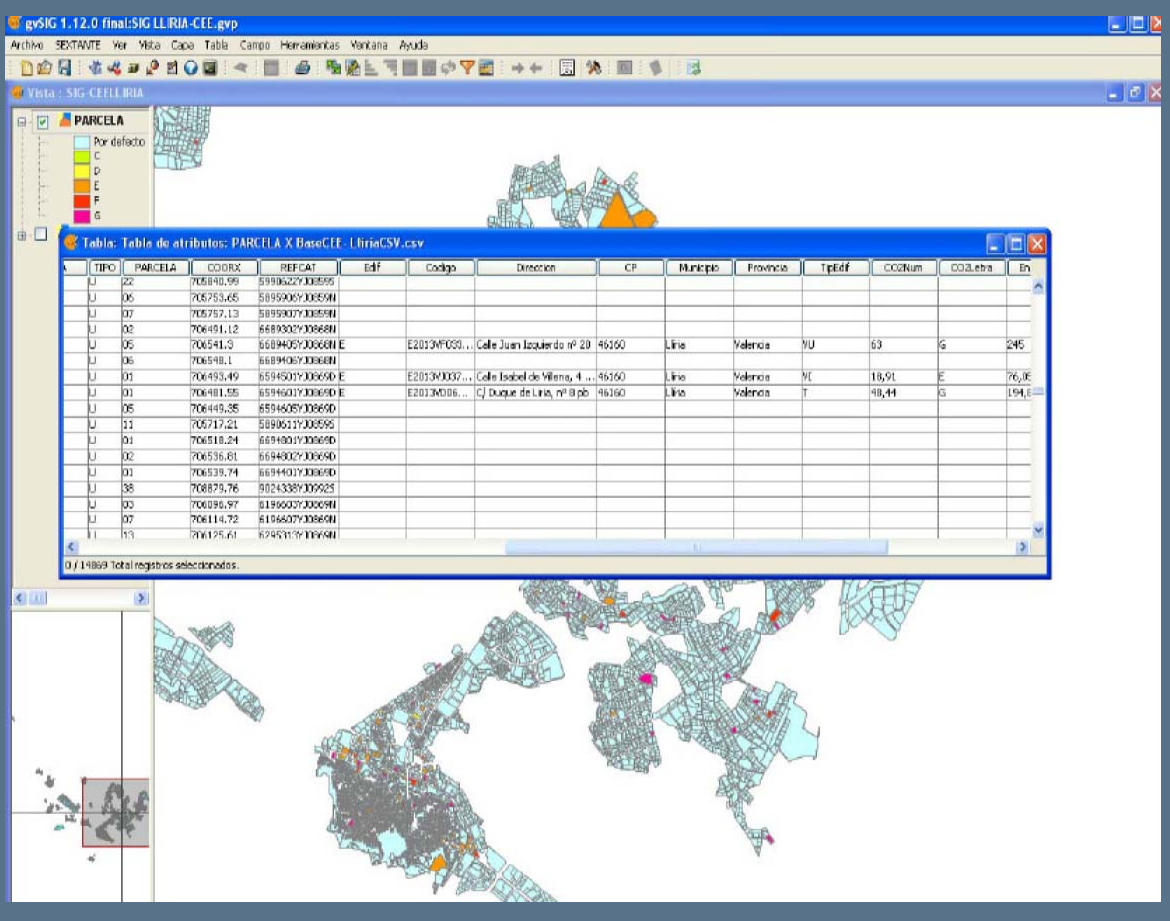

Tabla de Atributos que muestra todos los campos de los valores seleccionados de la capa

#### Herramienta : "PROPIEDADES DE LA CAPA".

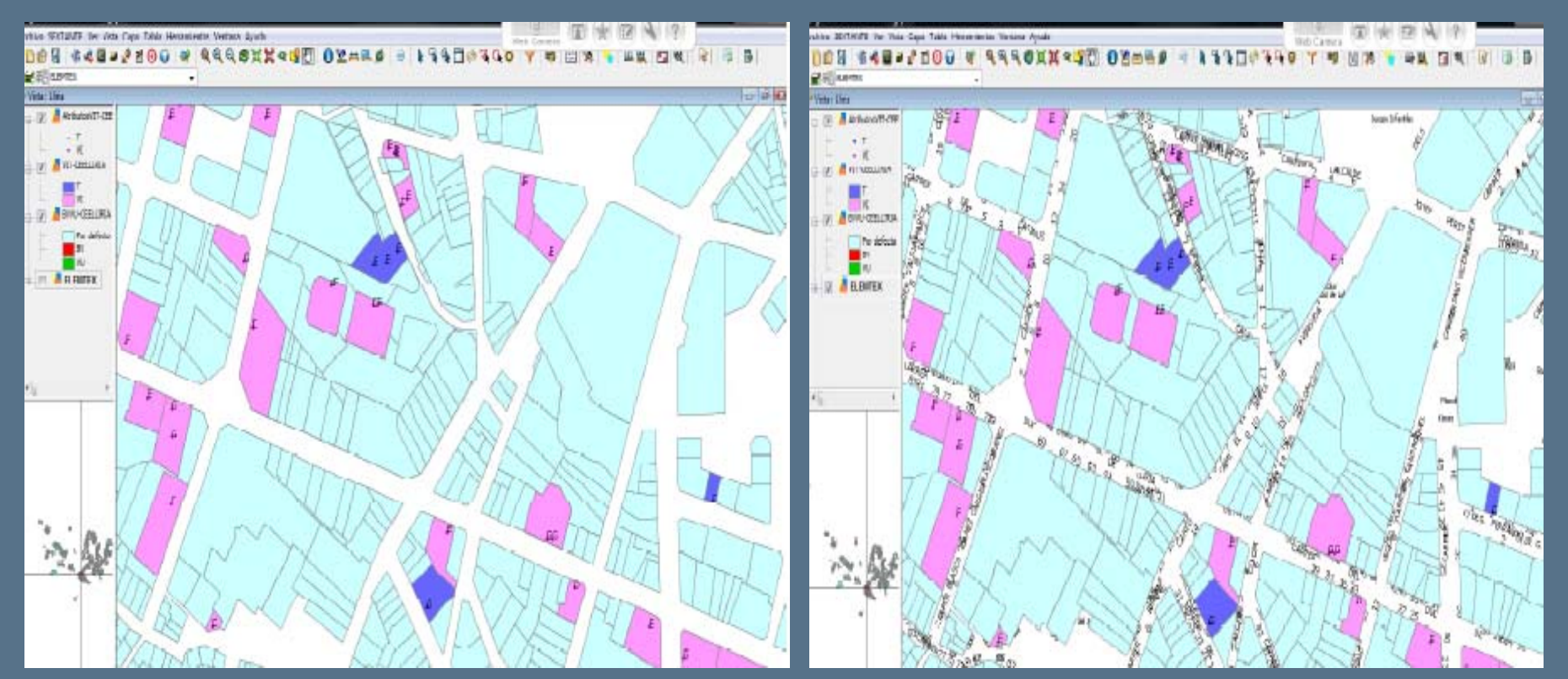

"Propiedades Capa/Simbología/Categoría/Valores Únicos" Tipología (T;VI); Escala Calificación y calles

Herramienta : "PROPIEDADES DE LA CAPA".

Muestra de resultados

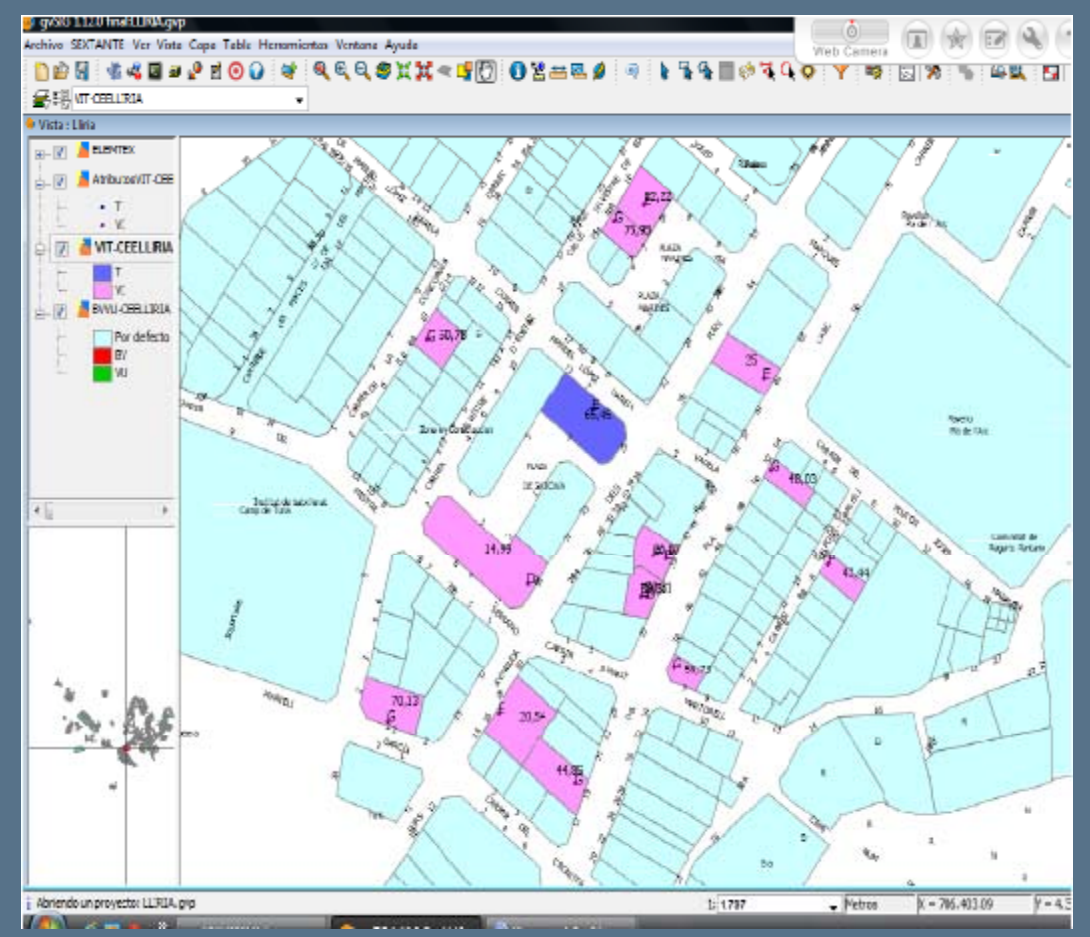

"Propiedades Capa/Simbología/Categoría/Valores Únicos" Tipología (T;VI); Escala Calificación y calles

#### CUESTION A PLANTEAR

Hasta ahora todos los resultados obtenidos se muestran identificando toda la parcela Esto es porque, la capa creada es del Tipo POLÍGONO.

Pero qué pasa si en una parcela hay distintos registros. Es el caso de un bloque de viviendas en el cual existen locales y viviendas individuales con distintos CEE.

Debemos de poder identificar dentro de la misma parcela todos los CEE registrados.

CONSULTA AL SIG

Para ello, crearemos una nueva capa de geometría Tipo PUNTO.

#### MOSTRAR RESULTADOS

Mostraremos los distintos registros asociados a una misma parcela.

Con la creación de la NUEVA CAPA podemos identificar los edificios de tipo Terciario (T) y Vivienda Individual (VI), mediante un PUNTO dentro de la parcela.

Así tendremos definidos todas las posibles tipologías de edificios que muestran los CEE.

Se pueden combinar las distintas capas creadas con su respectiva información

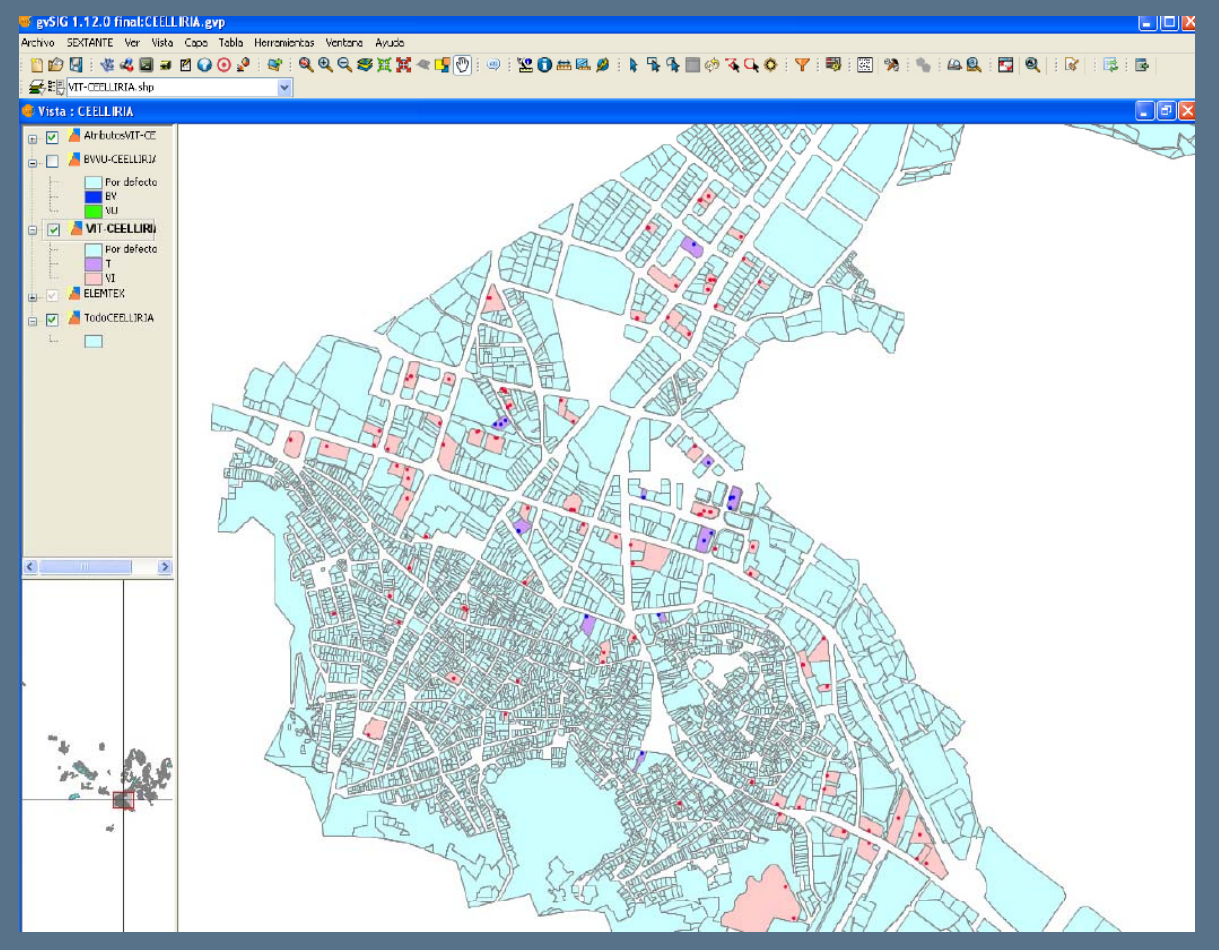

Capa Nueva – Tipo Edificio: VI, T

Podemos seleccionar todas las características que nos interesen de las diferentes registros de las distintas capas activas.

Con la "Tabla de Atributos" obtenemos toda la información de los CEE.

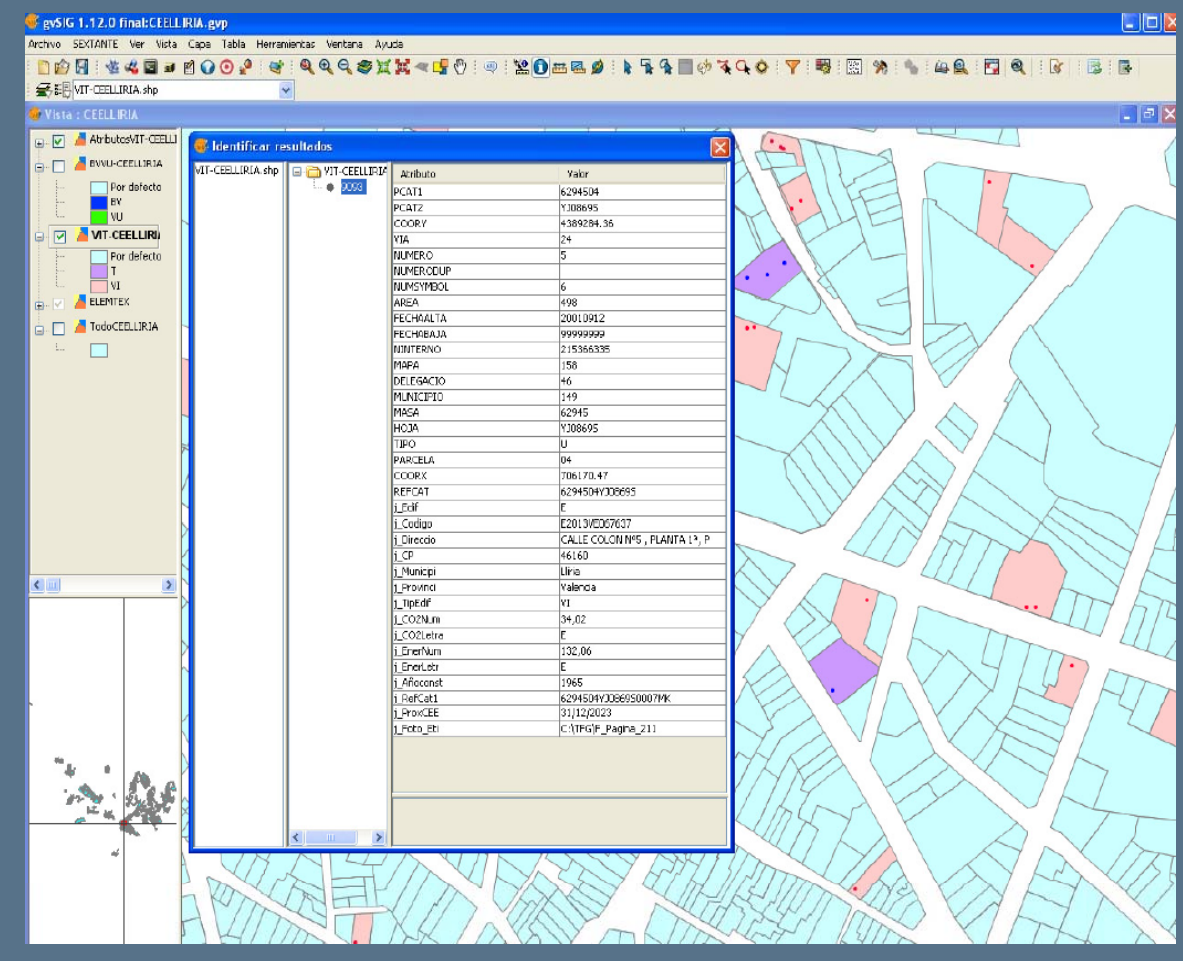

Capa Nueva – Tipo Edificio: VI, T

#### CUESTION A PLANTEAR

¿Podemos acceder a toda la información de un registro con un solo clic de otra forma?

#### CONSULTA AL SIG

La respuesta es "SI". Usaremos otra herramienta de gvSIG: "Hiperenlace Avanzado"

Vincularemos cada Registro con un Fichero de Imagen. En total tendremos 307.

Tantos ficheros como CEE tengamos de la localidad de LLÍRIA.

#### MOSTRAR RESULTADOS

Mostraremos toda la información del CEE de forma gráfica.

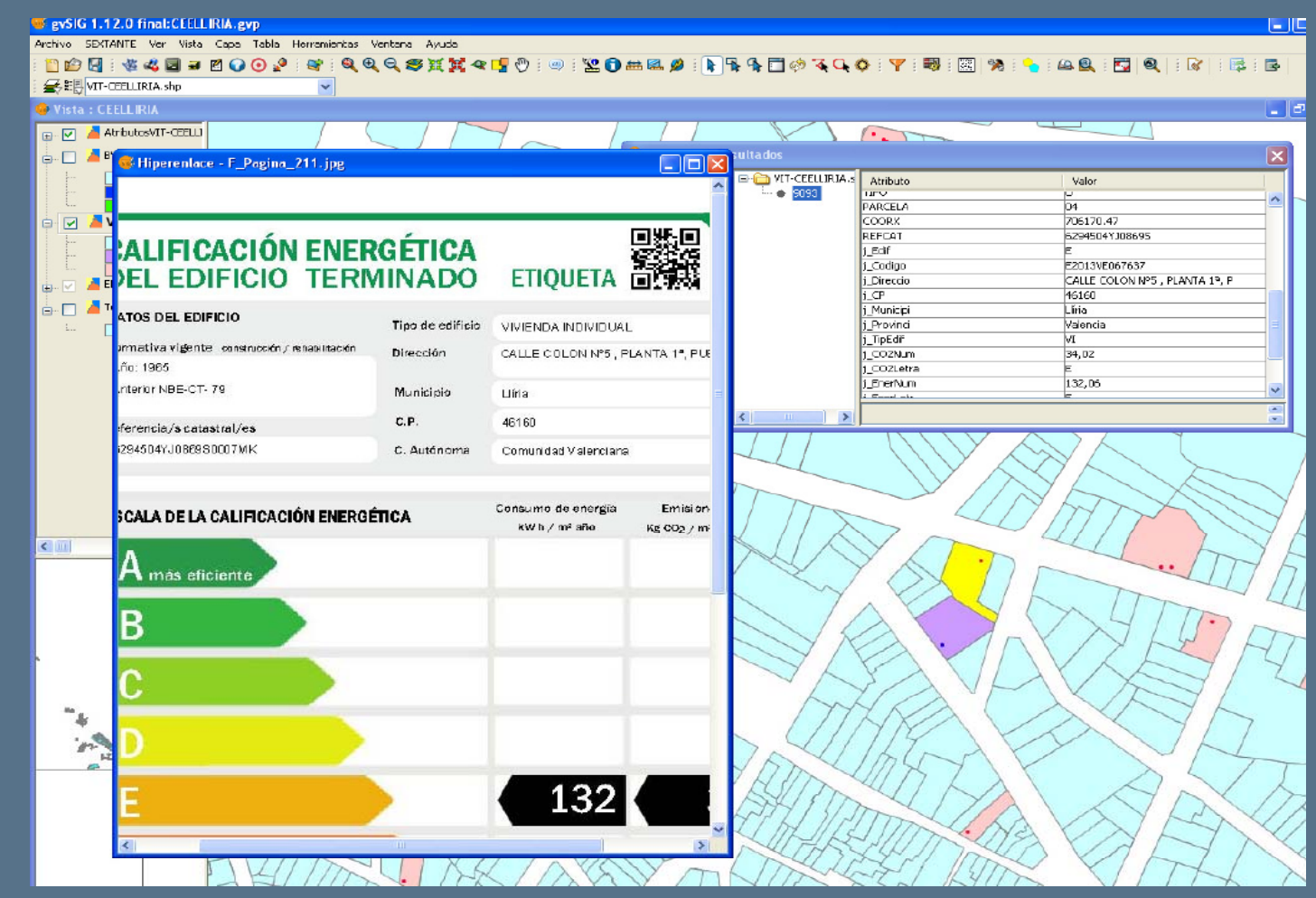

Herramienta: "HIPERENLACE AVANZADO".

"Propiedades/Hiperenlace/Activar/Campo.Extensión.Enlazar con ficheros de imagen"

#### CUESTION A PLANTEAR

### ¿Cómo AÑADIR, MODIFICAR O BORRAR un REGISTRO de la Base de Datos con gvSIG?

#### CONSULTA AL SIG

#### Respuesta: Aplicando la herramienta: "NAV TABLE"

#### Procedimiento del uso de NAV TABLE:

- Descargar información. (Web IVACE). Formato PDF/JPG.
- Seleccionar Referencia Catastral del Registro Nuevo.
- Seleccionar la capa en la cual deseamos añadir el registro.
- Herramienta "Filtros". Seleccionamos campo: Referencia Catastral. Aplicamos "Nuevo conjunto"
- Herramienta "Nav Table/Seleccionados/Zoom a la vista.
- Buscamos los campos a AÑADIR, MODIFICAR O BORRAR. Insertamos los cambios obtenidos.
- Guardar cambios .

#### MOSTRAR RESULTADOS

Mostraremos toda la información del CEE de forma gráfica.

| CALIFICACIÓN ENER<br>DEL EDIFICIO TERM                                                                                                    | <b>GÉTICA</b><br>11NADO | ETIQUETA                            |                                      |  |  |  |  |
|----------------------------------------------------------------------------------------------------|-------------------------|-------------------------------------|--------------------------------------|--|--|--|--|
| DATOS DEL EDIFICIO                                                                                                    | Tipo de edificio        | VIVIENDA INDIVIDUAL                 |                                      |  |  |  |  |
| Normativa vigente construcción / rehabilitación<br>Año: 2006                                                                                                    | Dirección               | Calle Raco De Ademuz, nº 6          |                                      |  |  |  |  |
| NBE-CT- 79                                                                                                    | Municipio               | Llíria                              |                                      |  |  |  |  |
| Referencia/s catastral/es                                                                                                    | C.P.                    | 46160                               |                                      |  |  |  |  |
| 8132301YJ0983S0059MS                                                                                                    | C. Autónoma             | Comunidad Valenciana                |                                      |  |  |  |  |
| ESCALA DE LA CALIFICACIÓN ENERGÉ                                                                                                    | TICA                    | Consumo de energía<br>kw h / m² año | Emisiones<br>Kg CO2 / m² año         |  |  |  |  |
| A más eficiente                                                                                                    |                         |                                     |                                      |  |  |  |  |
| В                                                                                                    |                         |                                     |                                      |  |  |  |  |
| C                                                                                                    |                         |                                     |                                      |  |  |  |  |
| D                                                                                                    |                         |                                     |                                      |  |  |  |  |
| E                                                                                                    |                         |                                     |                                      |  |  |  |  |
| F                                                                                                    |                         |                                     |                                      |  |  |  |  |
| <b>G</b> menos eficiente                                                                                                    |                         | 131                                 | 78                                   |  |  |  |  |
| REGISTRO                                                                                                    |                         |                                     |                                      |  |  |  |  |
| E2014VY                                                                                                    | (037732                 | v                                   | 09/06/2024<br>álido hasta dd/mm/aaaa |  |  |  |  |
| GENERALITAT in and in the second second seco |                         | ES<br>Directive 2010 / 3            | SPAÑA<br>31/UE                       |  |  |  |  |

Registro 308. Web-IVACE

Herramienta: NAV TABLE. Procedimiento de cambios con gvSIG.

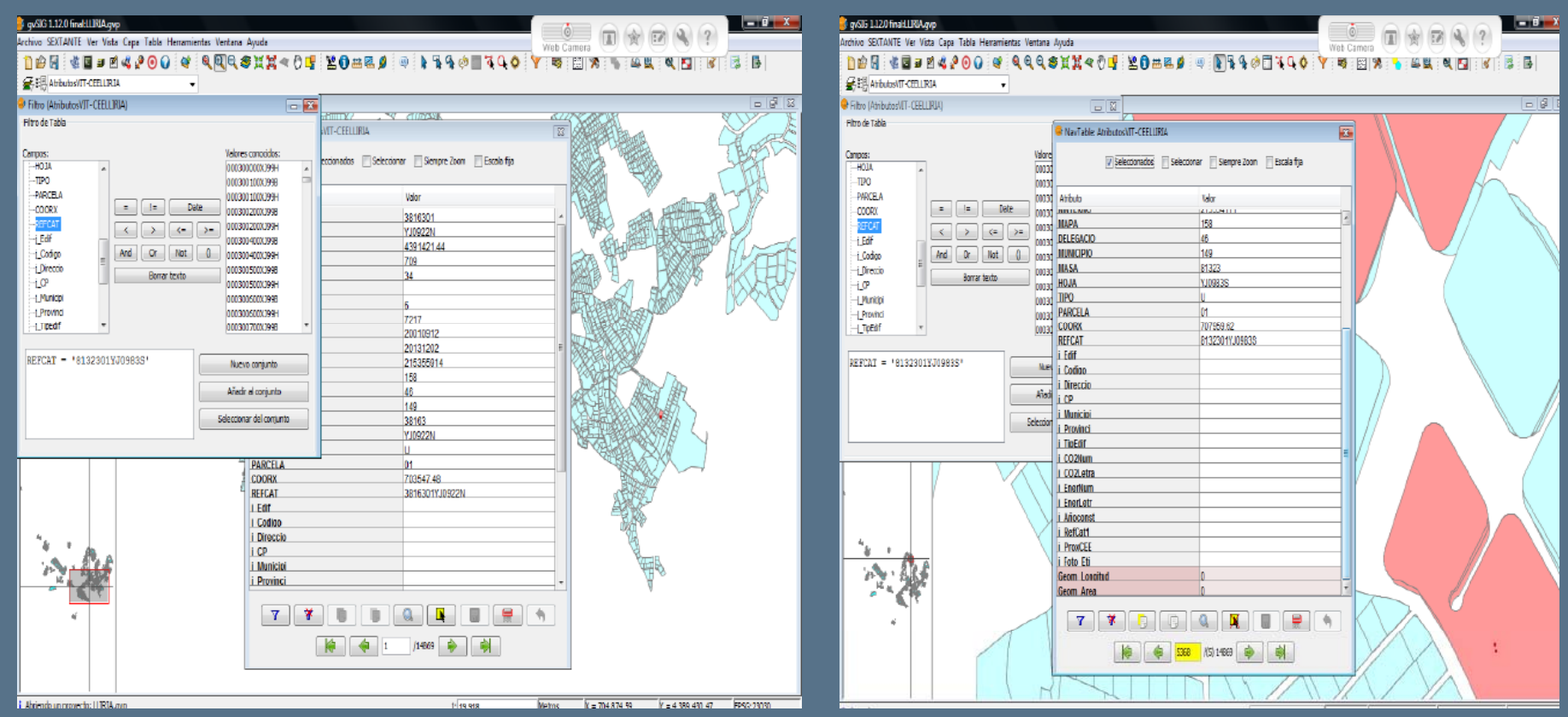

#### Aplico: "Filtros y NAV TABLE"

#### Añadir-Modificar-Borrar (NAV TABLE)

Herramienta: NAV TABLE. Procedimiento de cambios con gvSIG.

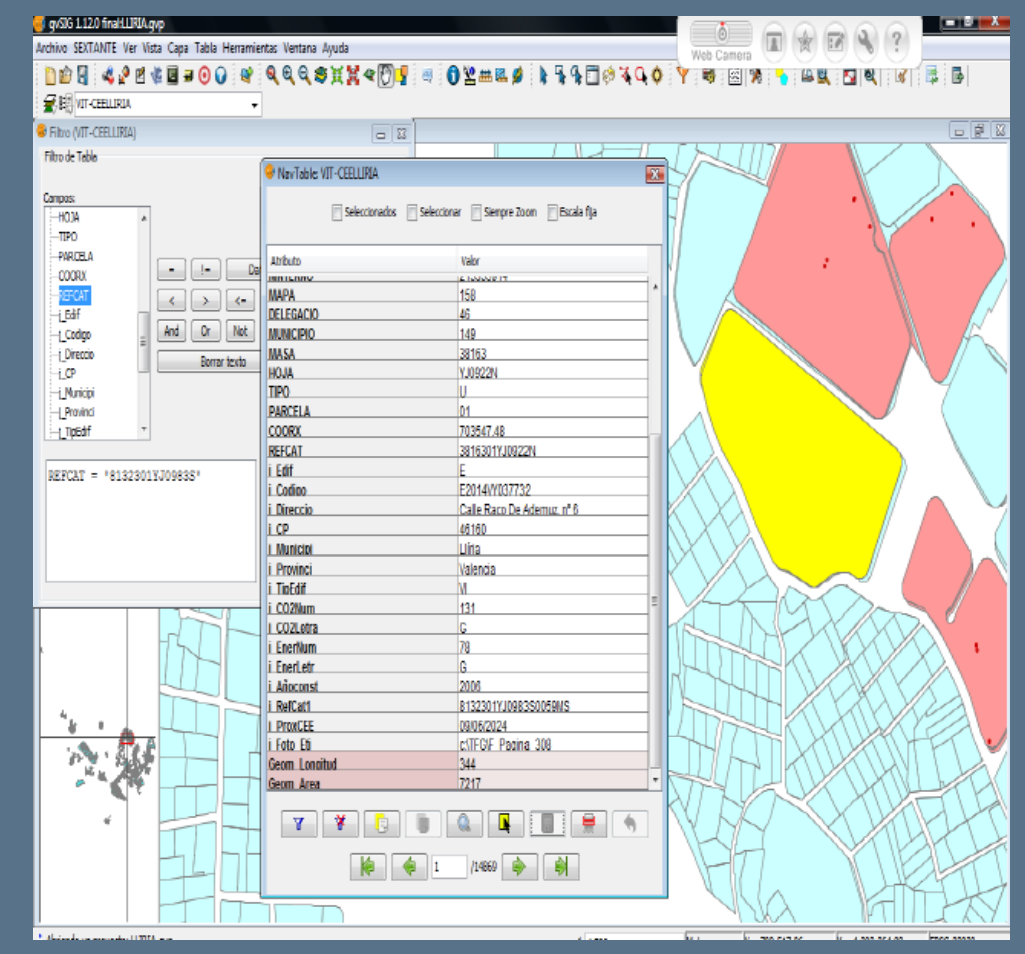

Resultados información nueva: "NAV TABLE"

Herramienta: NAV TABLE. Procedimiento de cambios con gvSIG.

# 3.- OBTENCIÓN DE RESULTADOS

#### CUESTION A PLANTEAR

¿Cómo mostramos los RESULTADOS de la información con GVSIG?

#### CONSULTA AL SIG

Podemos hacerlo de 2 maneras distintas según nuestras necesidades:

- Exportación en formato DBF y EXCEL (Forma numérica).
- Confeccionado "MAPAS" de la Ciudad ó zonas concretas de esta (Forma gráfica/numérica) Dentro del Gestor de Proyectos, usaremos : MAPAS

#### MOSTRAR RESULTADOS

Mostraremos la información de los CEE.

# OBTENCIÓN DE RESULTADOS

8 g/56 1.12 0 BM156 LLRA-C(1.grp

Creación de plantilla

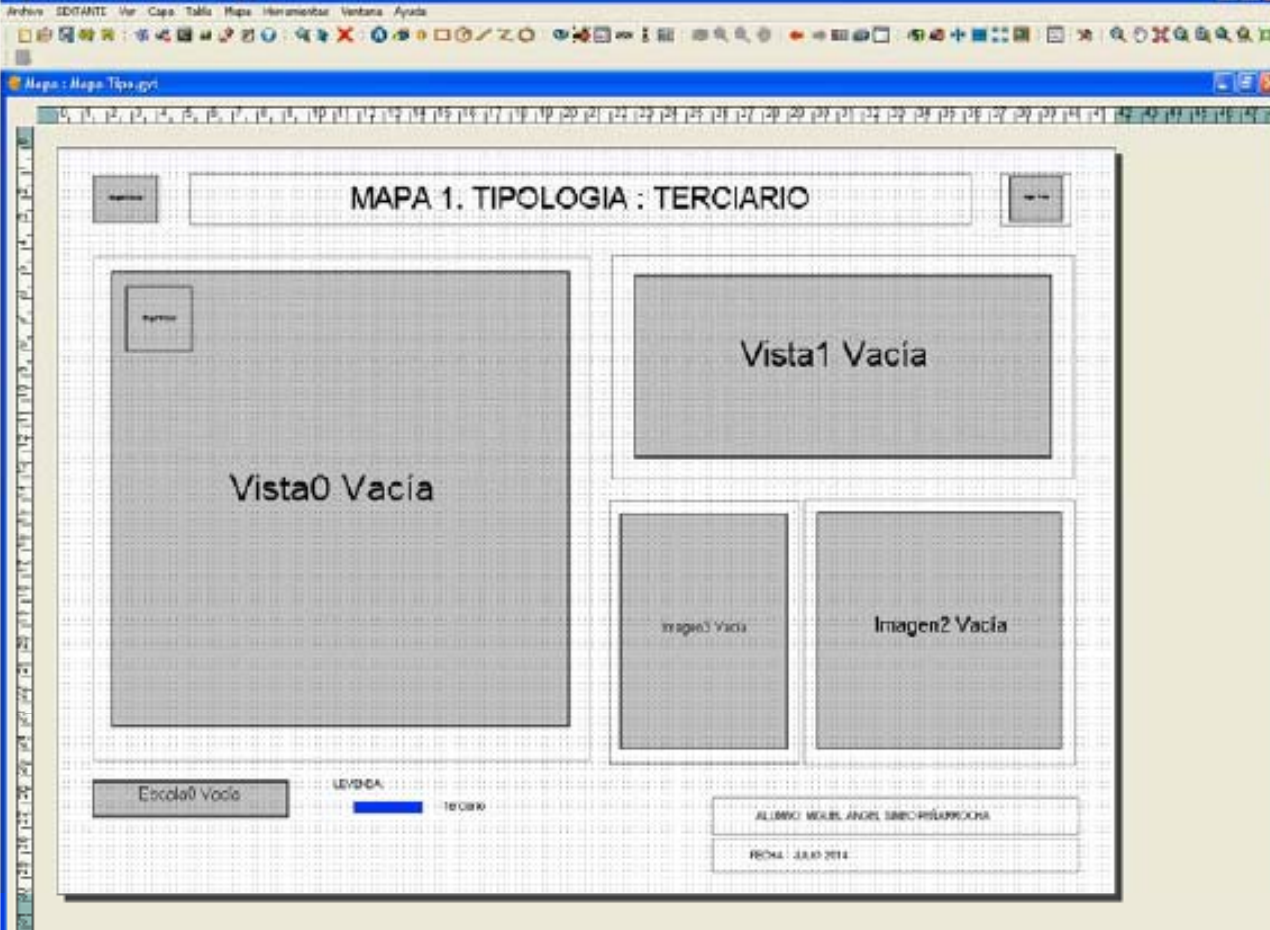

C C 🛛

Confección de una plantilla tipo de impresión

# OBTENCIÓN DE RESULTADOS

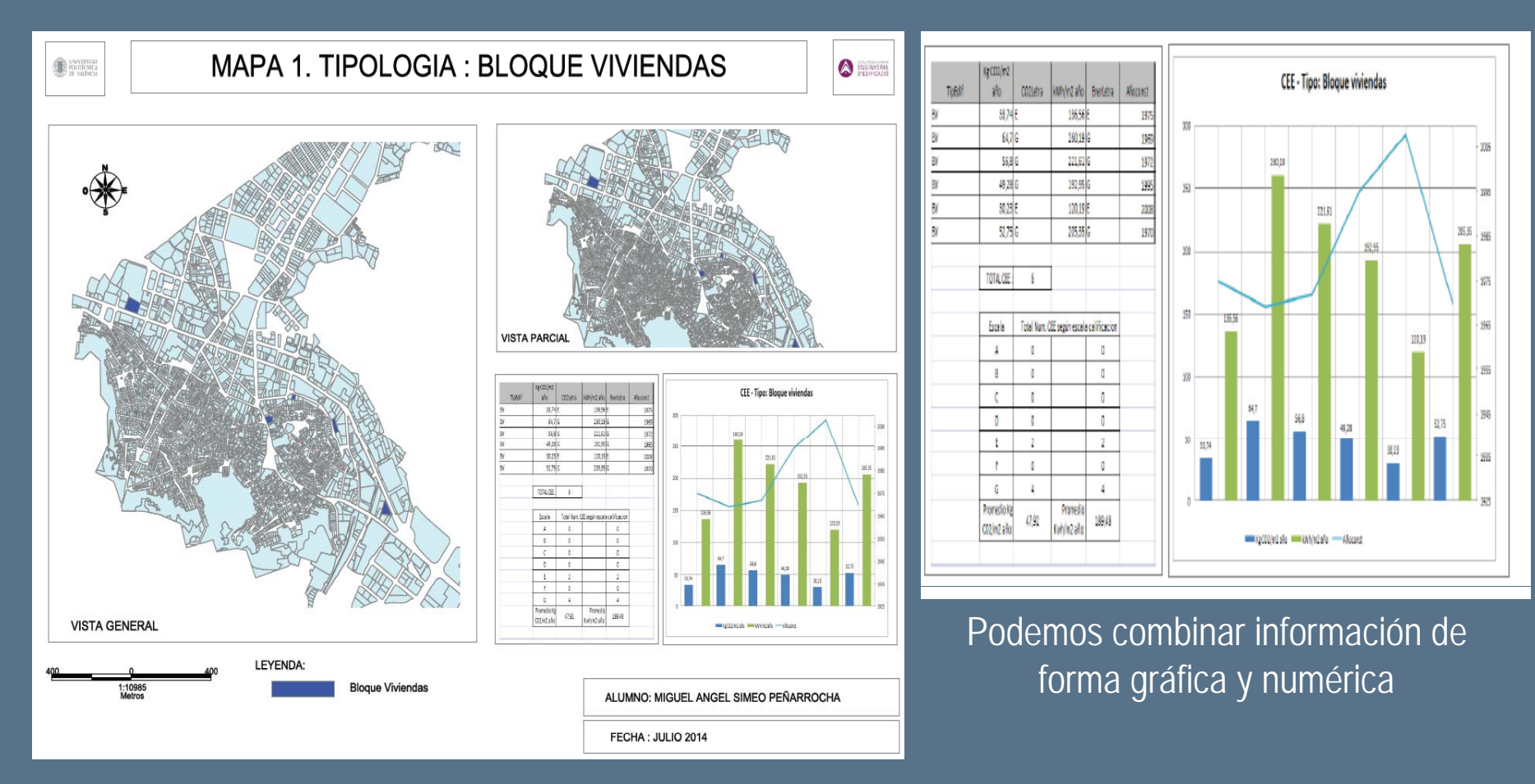

Confección de una mapa parcial de la ciudad de Llíria

# OBTENCIÓN DE RESULTADOS MAPA 4. TIPOLOGIA : VIVIENDA INDIVIDUAL DIVERSITAT POLITECNICA DE VALENCIA VISTA PARCIAL VISTA GENERAL LEYENDA: 1:24058 Metros Vivienda Individual ALUMNO: MIGUEL ANGEL SIMEO PEÑARROCHA FECHA : JULIO 2014

Confección de una mapa parcial con detalle de la vista

**APLICACIÓN DE SIG** 

# ¿CUAL ES LA CUESTIÓN QUE PLANTEAS ?

# SIG ESTA AHÍ PARA RESPONDER

APLICACIÓN DE SIG A LOS CERTIFICADOS DE EFICIENCIA ENERGÉTICA EN LA LOCALIDAD DE LLIRIA

# ii MUCHAS GRACIAS

# **POR LA ATENCIÓN !!**